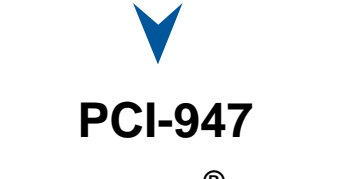

CELERON PENTIUM<sup>®</sup> III SBC with D V I

Technical Reference Manual Version 1.3, February 2003

Note: The latest releases of the Technical Reference Manuals are available at: <u>ftp://ftp.kontron.ca/Support</u>

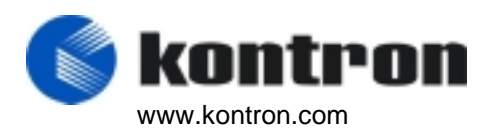

Ref. : M9003\_TECH

#### FOREWORD

The information in this document is provided for reference purposes only. Kontron does not assume any liability for the application of information or the use of products described herein.

This document may contain information or refer to products protected by the copyrights or patents of others and does not convey any license under the patent rights of Kontron, nor the rights of others.

Printed in Canada. Copyright 2003 by Kontron Inc., Boisbriand, Qc J7G 2A7.

#### DOCUMENTATION SURVEY

#### PCI-947 – Technical Reference Manual, Rev. 1.1

Your comments are valuable for us and will contribute to improve the quality of this product by complementing and returning this form.

| Overall rating of the Technical Reference Manual: $\Box$ Excellent $\Box$ Satisfactory $\Box$ Fair $\Box$ Poor |
|----------------------------------------------------------------------------------------------------|
| Was the information you were seeking easy to find?                                                             |
| If no, can you comment?                                                                                        |
| What section of this manual do you refer to the most?                                                          |
| How can you rate this manual?                                                                                  |
| In terms of clarity of information:                                                                            |
|                                                                                                    |
| In terms of complexity: D Too technical Just OK Not technical enough                                           |
| Comments:                                                                                                    |
| In terms of classification of information:  Excellent Satisfactory Fair Poor Comments:                         |
|                                                                                                    |
| Is there any missing information?                                                                              |
| If yes, what information is missing?                                                                           |
| Is some information not properly or clearly explained?                                                         |
| If yes, can you comment?                                                                                       |
| Additional comments (any changes or modifications to this manual):                                             |
|                                                                                                    |

| Please | send | your | comments | to: |
|--------|------|------|----------|-----|
|--------|------|------|----------|-----|

Kontron Inc Technical Publishing dept. 616 Curé Boivin, Boisbriand (Québec) CANADA J7G 2A7

| Name      |          |  |
|-----------|----------|--|
| Company _ |          |  |
| Address   |          |  |
|           | Optional |  |
|           | - ·      |  |

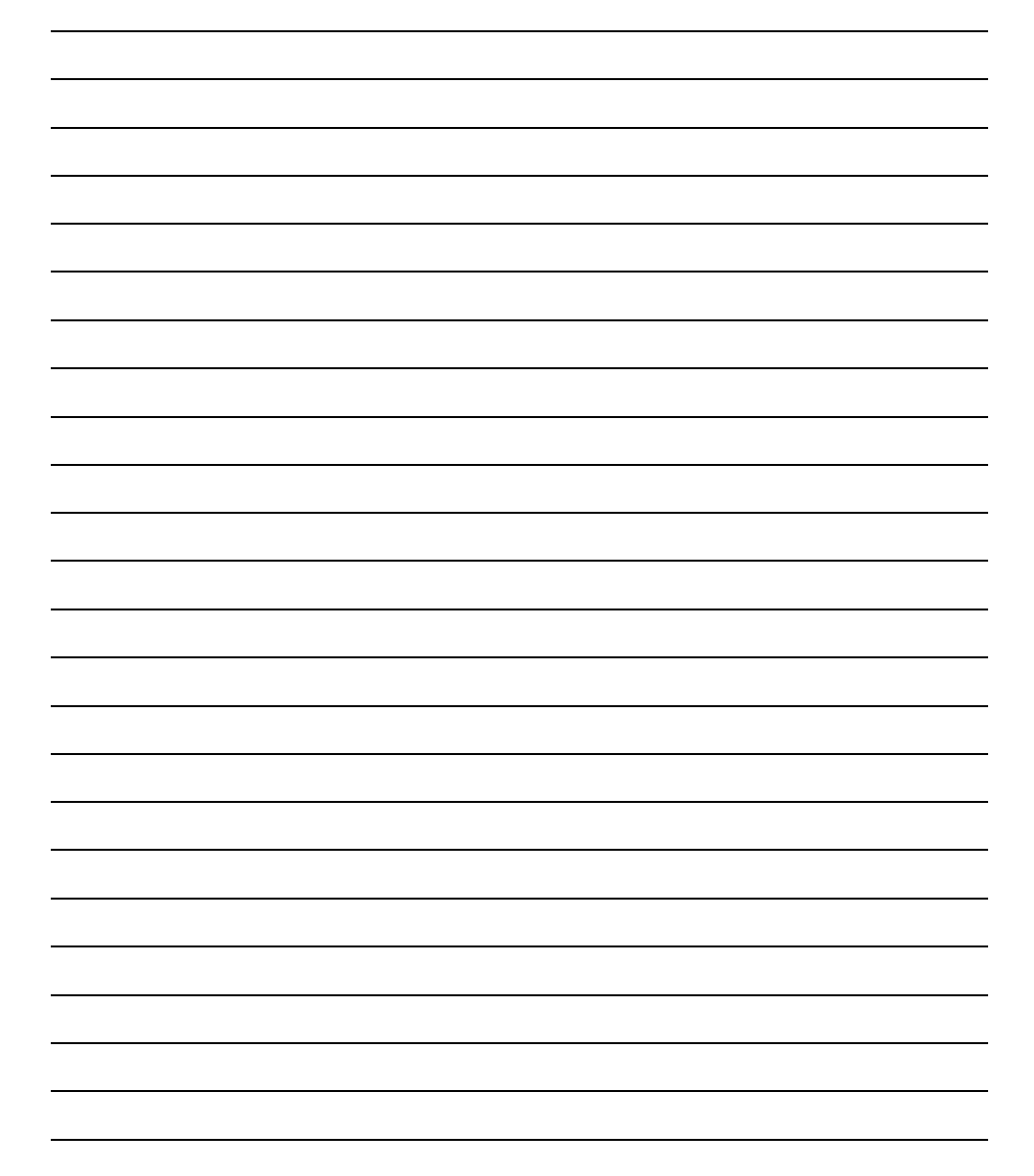

#### FCC Compliance Statement Warning

Changes or modifications to this unit not expressly approved by the party responsible for the compliance could void the user's authority to operate this equipment.

This equipment has been tested and found to comply with the limits for a Class B digital device, pursuant to Part 15 of the FCC rules. These limits are designed to provide reasonable protection against harmful interference when the equipment is operated in a commercial environment. This equipment generates, uses and can radiate radio frequency energy and, if not installed and used in accordance with the instruction manual, may cause harmful interference to radio communications. Operation of this equipment in a residential area is likely to cause harmful interference, in which case the user will be required to correct the interference at his or her own expense.

#### **European Statement**

#### Warning

This is a class B product. If not installed in a properly shielded enclosure, and used in accordance with the instruction manual, this product may cause radio interference in which case the user may be required to take adequate measures at his or her own expense.

#### Safety Standard

UL Recognized Component, File # E186339 Vol. 1 Section 2

#### Care and handling precautions for Lithium batteries

- Do not short circuit
- Do not heat or incinerate
- Do not charge
- Do not deform or disassemble
- Do not apply solder directly
- Do not mix different types or partially used batteries together
- Always observe proper polarities

# **READ ME FIRST**

Your computer board has a standard non-rechargeable lithium battery. To preserve the battery lifetime, **the battery enable jumper is removed when you receive the board**. If you do not have any jumper cap, we suggest you to use the Watchdog Timer jumper cap.

#### EXERCISE CAUTION WHILE REPLACING LITHIUM BATTERY

#### WARNING

Danger of explosion if battery is incorrectly replaced. Replace only with the same or equivalent type recommended by the manufacturer. Dispose of used batteries according to the manufacturer's instructions.

#### ATTENTION

Il y a danger d'explosion s'il y a remplacement incorrect de la batterie.

Remplacer uniquement avec une batterie du même type ou d'un type équivalent recommandé par le fabricant. Mettre au rebut les batteries usagées conformément aux instructions du fabricant.

#### ACHTUNG

Explosionsgefahr bei falschem Batteriewechsel. Verwenden Sie nur die empfohlenen Batterietypen des Herstellers. Entsorgen Sie die verbrauchten Batterien laut Gebrauchsanweisung des Herstellers.

#### ATENCION

Puede explotar si la pila no este bien reemplazada.

Solo reemplazca la pila con tipas equivalentes segun las instrucciones del manifacturo. Vote las pilas usadas segun las instrucciones del manifacturo.

#### **POWERING-UP THE BOARD**

#### If you should encounter a problem, verify the following items:

Make sure that all connectors are properly connected.

Check your boot diskette.

If the board still does not start up properly, you should try booting your system with the PCI-947 installed in the system, a monitor and a mouse connected to the board. This is the minimum required to verify the board's operation.

If you still are not able to verify your board, please refer to the emergency Procedure in the Appendix Section.

If you still are not able to get your board up and running, contact our Technical Support department for assistance (see appendix G,Getting Help).

#### ADAPTER CABLES

While adapter cables are provided from various sources, the pinout is often different. The direct crimp design offered by Kontron allows the simplest cable assembly. All cables are available from Kontron Sales Department.

#### UNPACKING AND SAFETY PRECAUTIONS

#### **Static Electricity**

Since static electricity can cause damage to electronic devices, the following precautions should be taken:

- 1. Keep the board in its anti-static package, until you are ready to install it.
- 2. Always touch a grounded surface or wear a grounding wrist strap before removing the board from its package; this will discharge any static electricity that may have built up in your body.
- 3. Handle the board by the edges.

#### **Storage Environment**

Electronic boards are sensitive devices. Do not handle or store devices near strong electrostatic, electromagnetic, magnetic or radioactive fields.

#### **Power Supply**

Before any installation or setup, ensure that the board is unplugged from power sources or subsystems.

#### Unpacking

Follow these recommendations while unpacking:

- 1. After opening the box, save it and the packing material for possible future shipment.
- 2. Remove the board from its anti-static wrapping and place it on a grounded surface.
- 3. Inspect the board for damage. If there is any damage or missing items, notify Kontron immediately.

When unpacking you will find:

- 1. One PCI-947 SBC.
- 2. One Quick Reference sheet.
- 3. One DVI to VGA adapter.
- 4. One CDROM containing drivers.

#### TABLE OF CONTENTS

| 1   | PRODUCT OVERVIEW1-1                            |
|-----|------------------------------------------------|
| 1.1 | INTRODUCTION                                   |
| 1.2 | PCI-947 SBC TECHNICAL SPECIFICATIONS1-2        |
| 1.3 | POWER REQUIREMENTS                             |
| _   |                                                |
| 2   | ONBOARD FEATURES                               |
| 2.1 | BLOCK DIAGRAM                                  |
| 2.2 | System Core                                    |
|     | 2.2.1 Processors                               |
|     | 2.2.2 Chipset                                  |
|     | 2.2.3 Memory                                   |
| 2.3 | BATTERY                                        |
|     | 2.3.1 Installation                             |
|     | 2.3.2 Backup Battery                           |
|     | 2.3.3 Supervisory Features                     |
|     | 2.3.4 Power Fail Monitoring                    |
|     | 2.3.5 Watchdog                                 |
| 2.4 | THERMAL MANAGEMENT                             |
| 2.5 | POWER SUPPLY                                   |
|     | 2.5.1 Power Management2-11                     |
| 2.6 | I/O DEVICES                                    |
|     | 2.6.1 Ethernet Interface2-13                   |
|     | 2.6.2 PS/2 Keyboard / PS/2 Mouse Interface2-14 |
|     | 2.6.3 Parallel Port                            |

|     | 2.6.4 Serial Ports                     | 2-17 |
|-----|----------------------------------------|------|
|     | 2.6.5 USB Interfaces                   | 2-20 |
|     | 2.6.6 Video Interface                  | 2-20 |
| 2.7 | STORAGE                                | 2-22 |
|     | 2.7.1 CompactFlash Interface           | 2-22 |
|     | 2.7.2 Enhanced IDE Interfaces          | 2-23 |
|     | 2.7.3 Floppy Disk Interface            | 2-24 |
|     |                                        | • •  |
| 3   | INSTALLING THE BOARD                   | 3-1  |
| 3.1 | Setting Jumpers                        |      |
| 3.2 | REGISTER'S DESCRIPTION                 | 3-2  |
|     | 3.2.1 Serial Port 2 Configuration      | 3-2  |
|     | 3.2.2 History and Monitor Status       | 3-2  |
|     | 3.2.3 History Status                   | 3-3  |
|     | 3.2.4 Monitoring Status and I/O Access | 3-3  |
|     | 3.2.5 Registers 0x194 and 0x195        | 3-3  |
|     | 3.2.6 Digital Watchdog                 | 3-3  |
|     | 3.2.7 NMI Control                      | 3-4  |
|     | 3.2.8 Register Bits Position (Summary) |      |
| 4   | SOFTWARE SETUPS                        | 4-1  |
| 4.1 | BIOS SETUP PROGRAM                     | 4-1  |
|     | 4.1.1 Accessing the BIOS setup program | 4-1  |
|     | 4.1.2 Main Menu                        | 4-4  |
|     | 4.1.3 Setups                           | 4-5  |
|     | 4.1.4 Standard CMOS Setups             | 4-6  |
|     | 4.1.5 BIOS Features Setup              | 4-7  |

|     | 4.1.6 Chipset Features Setup            | 4-9  |
|-----|-----------------------------------------|------|
|     | 4.1.7 Power Management Setup            | 4-11 |
|     | 4.1.8 PnP/PCI Configuration             | 4-13 |
|     | 4.1.9 CPU/Board Features Setup          | 4-14 |
|     | 4.1.10Integrated Peripherals            | 4-15 |
| 4.2 | UPDATING OR RESTORING THE BIOS IN FLASH | 4-16 |
| 4.3 | VT100 Mode                              | 4-16 |
|     | 4.3.1 Requirements                      | 4-16 |
|     | 4.3.2 Setup & Configuration             | 4-16 |
|     | 4.3.3 Running Without a Terminal        | 4-17 |

#### PART 5 – APPENDICES

| Α. | MEMORY & I/O MAPSA-1 |                                             |  |
|----|----------------------|---------------------------------------------|--|
|    | A.1                  | MEMORY MAPPING                              |  |
|    | A.2                  | I/O MAPPINGA-2                              |  |
| В. | IRQ A                | ND DMA LINESB-1                             |  |
|    | B.1                  | IRQ LINESB-1                                |  |
|    | B.2                  | DMA CHANNELSB-1                             |  |
| C. | BOAF                 | RD DIAGRAMSC-1                              |  |
|    | C.1                  | ASSEMBLY TOP - PCI-947C-1                   |  |
|    | C.2                  | CONNECTOR CONFIGURATION C.S PCI-947C-2      |  |
|    | C.3                  | MOUNTING HOLES - PCI-947C-3                 |  |
| D. | CON                  | NECTOR PINOUTSD-1                           |  |
|    | D.1                  | PCI-947 CONNECTORS AND HEADERSD-1           |  |
|    | D.2                  | J2/J7 - PRIMARY/SECONDARY IDE CONNECTORSD-2 |  |
|    | D.3                  | J3 – FLOPPY DISKD-2                         |  |
|    | D.4                  | J4, J5 – SERIAL 1, 2 – RS232D-3             |  |
|    | D.5                  | J5– SERIAL PORT 2 - RS-485D-3               |  |
|    | D.6                  | J8 – USB HeaderD-3                          |  |
|    | D.7                  | J9 – MULTIFUNCTION HEADERD-4                |  |
|    | D.8                  | J10 – PARALLEL PORTD-4                      |  |
|    | D.8.1                | Standard Mode D-4                           |  |

| D.8 | 8.2 EPP Mode                             | D-5  |
|-----|------------------------------------------|------|
| D.8 | B.3 ECP Mode                             | D-5  |
| D.9 | J12 – Power Button Connector             | D-5  |
| D.1 | 0 J13 - SCSI CONNECTOR                   | D-6  |
| D.1 | 1 J14 – FLAT PANEL HEADER                | D-7  |
| D.1 | 2 J16 – HARDWARE MONITOR HEADER          | D-7  |
| D.1 | 3 J17 – ATX CONTROL CONNECTOR            | D-8  |
| D.1 | 4 J18 – CompactFlash™                    | D-8  |
| D.1 | 5 J19 – PS/2 Mouse Header                | D-8  |
| D.1 | 6 J20 – PS/2 Keyboard and Mouse Mini-DIN | D-9  |
| D.1 | 7 J21 – USB CONNECTOR USB 1              | D-9  |
| D.1 | 8 J22, J23 - Fan                         | D-9  |
| D.1 | 9 J24 – External Battery Connector       | D-9  |
| D.2 | 0 J25 – SCSI LED CONNECTOR               | D-10 |
| D.2 | 1 J26 – Ethernet RJ45 Connector          | D-10 |
| D.2 | 2 J27 – EXTERNAL POWER SUPPLY CONNECTOR  | D-10 |
| D.2 | 3 P1 – DVI CONNECTOR                     | D-10 |
| BIO | S SETUP ERROR CODES                      | E-1  |
|     |                                          |      |
| E.1 | POST BEEP                                | E-1  |
| E.1 | .1 Beep Codes                            | E-1  |
| E.2 | POST MESSAGES                            | E-1  |
| E.3 | ERROR MESSAGES                           | E-2  |
| E.4 | POST Codes                               | E-3  |

Ε.

| F. | EMERGENCY PROCEDURE |                                        |  |
|----|---------------------|----------------------------------------|--|
|    | F.1                 | How to run Emergency ProcedureF-1      |  |
|    | F.2                 | GENERATE AN EMERGENCY FLOPPY DISK :F-2 |  |
| G. | GET                 | ۲ING HELP G-1                          |  |

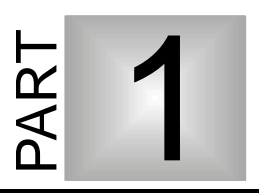

## 1 **PRODUCT OVERVIEW**

- 1. INTRODUCTION
- 2. PCI-947 SBC TECHNICAL SPECIFICATIONS
- 3. POWER REQUIREMENTS

#### 1.1 Introduction

The PCI-947 is a solid, general purpose single board computer geared to satisfy the needs of various industrial and medical PCI/ISA applications that require flat panel support and connectivity of digital displays using a DVI (PanelLink®) interface.

Additional value is provided with an Ultra-2 SCSI LVD/SE (80MB/s) for increased storage support, ideal for most mission-critical CTI applications.

As bandwidth-intensive applications continue to increase, Kontron's PCI-947 offers the latest in processing power with an Intel® Pentium® III processor at 850MHz clock speeds which is integrated into a single slot, low profile SBC to meet the critical requirements for more power in less space. Other essential features include up to 1GB of SDRAM, one 10Base-T/100BaseTx Ethernet interface, two USB ports, ATX support, and CPU/Board monitoring.

Compatible with Kontron's backplanes and enclosures, the PCI-947 is capable of supporting a comprehensive range of OSs, including Windows NT 4.0/2000, QNX and Linux.

#### 1.2 PCI-947 SBC Technical Specifications

| FEATURES           | DESCRIPTIONS                                                                                                    |
|--------------------|----------------------------------------------------------------------------------------------------|
| СРИ                | <ul> <li>Celeron® processor –433, 566 and 733 MHz</li> <li>Pentium III processor - 600MHz, 700 and 850MHz</li> </ul>               |
| Chincot            | Note : will reature higher speeds when CPO available.                                                                              |
| Chipset            | Intel 440BX AGPset.                                                                                                    |
|                    | 16K/16K Instruction / Data CPU-internal Level 1                                                                                    |
| Cache              | <ul> <li>256KB Advanced Transfer Cache (64-bit wide on-die full speed<br/>Level 2 pipelined burst with ECC)</li> </ul>             |
|                    | Four 168-pin latching DIMM sockets, 64/72-bit                                                                                      |
| Memory             | <ul> <li>Up to 1GB of SDRAM with parity or ECC (for single bit error<br/>correction and double bit error detection)</li> </ul>     |
|                    | 64-bit between CPU and memory                                                                                                    |
| Data Path          | 32-bit on local PCI and AGP bus.                                                                                                   |
|                    | 16-bit on the ISA bus                                                                                                    |
|                    | Front Side Bus 66MHz/100MHz determined by CPU                                                                                      |
|                    | AGP Bus, 32-bit 66MHz                                                                                                    |
|                    | PCI Bus, 32-bit 33MHz                                                                                                    |
| Bus Interfaces     | ISA Bus, 16-bit 8MHz                                                                                                    |
|                    | PCI-to-ISA non-transparent bridge; Intel's 82371AB                                                                                 |
|                    | <ul> <li>SMBus (for system management of CPU temperature monitoring,<br/>DRAM control, Clock buffers and power control)</li> </ul> |
|                    | 11 edge/level sensitive and configurable                                                                                           |
| Interrupts         | <ul> <li>4 PCI level sensitive, configurable to any interrupt vector for PnP<br/>compatibility</li> </ul>                          |
|                    | All ISA onboard interrupts are PnP compliant                                                                                       |
| DMA Channels (ISA) | Four 8-bit, three 16-bit                                                                                                    |
|                    | <ul> <li>Supports scatter / gather, Fast Type-F DMA</li> </ul>                                                                     |

| FEATURES       | DESCRIPTION                                                                                                    |                                                                                                    |                                               |                                                           |  |  |
|----------------|----------------------------------------------------------------------------------------------------|----------------------------------------------------------------------------------------------------|-----------------------------------------------|-----------------------------------------------------------|--|--|
|                | 256KB for BIOS field upgrade                                                                                                    |                                                                                                    |                                               |                                                           |  |  |
| Flash Memory   | Silicon Serial     software                                                                                                    | <ul> <li>4KB Serial EEPROM for user configuration</li> <li>Silicon Serial ID TAG for unique board identification accessible via software</li> </ul> |                                               |                                                           |  |  |
|                | <ul> <li>32-bit AGP vi<br/>SDRAM video</li> <li>Flat Panel Su</li> </ul>                                                                                                    | deo controller (C&<br>o memory<br>u <b>pport</b>                                                                                                    | &T 69000) wi                                  | ith 2MB on die 83MHz                                      |  |  |
|                | <ul> <li>Support DVI output up to XGA through Silicon Image SIL 164</li> <li>PanelLink transmitter</li> <li>Supports 3.3V TFT displays through standard flat-panel (50-pins)</li> </ul> |                                                                                                    |                                               |                                                           |  |  |
| Video          | - Compatible<br>SXGA and                                                                                                    | with CGA, EGA, H<br>UXGA.                                                                                                    | Hercules, ME                                  | DA, VGA, SVGA, XGA,                                       |  |  |
|                | - Supported re                                                                                                    | ésolution:                                                                                                    | DVI                                           | Flat Panel                                                |  |  |
|                | VGA                                                                                                    | 640x480                                                                                                    | Yes                                           | Yes                                                       |  |  |
|                | SVGA                                                                                                    | 800x600                                                                                                    | Yes                                           | Yes                                                       |  |  |
|                | XGA                                                                                                    | 1024x768                                                                                                    | Yes                                           | Yes                                                       |  |  |
|                | SXGA                                                                                                    | 1280X1024<br>1600x1200                                                                                                    | NO                                            | Yes                                                       |  |  |
|                | - Real time ala                                                                                                    | ok with (roploooch                                                                                                    |                                               |                                                           |  |  |
| Clock/Calendar | <ul> <li>Real-time clock with (replaceable) battery backup</li> <li>256-byte CMOS RAM</li> </ul>                                                                                        |                                                                                                    |                                               |                                                           |  |  |
|                | Super I/O Co                                                                                                    | ontroller : SMC FI                                                                                                    | DC37C672                                      |                                                           |  |  |
|                | USB Ports                                                                                                    | : Two                                                                                                    |                                               |                                                           |  |  |
|                | Serial Ports                                                                                                    | : Two (COM1: R<br>RS-232/422/485                                                                                                    | 8S-232, CON<br>5                              | 12: Configurable as                                       |  |  |
|                | Parallel port                                                                                                    | : One bi-directio<br>supported, BIC                                                                                                    | nal with all I                                | EEE 1284 protocols<br>e IRQs and addressing               |  |  |
|                | Floppy Disk                                                                                                    | : Support for two                                                                                                    | o drives (360                                 | 0KB to 1.44MB)                                            |  |  |
| I/O            | EIDE     Two channels Bus Master PCI EIDE; s     two IDE drives (master/slave configura     PIO Mode 0-4 and Ultra DMA/33                                                               |                                                                                                    |                                               | PCI EIDE; support for<br>ve configuration); LBA,<br>MA/33 |  |  |
|                | Ethernet                                                                                                    | : Two Intel 8255<br>10/100Base-T2                                                                                                    | 9 Fast Ethei<br>X ports                       | met controllers, PCI                                      |  |  |
|                | Multifunction                                                                                                    | n : PS/2 mouse, A<br>speaker, reset                                                                                                    | T and PS/2<br>switch and I                    | standard keyboard,<br>nard disk LED                       |  |  |
|                | CompactFlas                                                                                                    | <b>sh™ Module</b> : Opt<br>inte<br>ma                                                                                                    | tional bootat<br>erfaces to se<br>ster/slave. | ole CompactFlash™ disk<br>condary EIDE channel,           |  |  |

| FEATURES         | DESCRIPTIONS                                                                                                    |  |  |
|------------------|----------------------------------------------------------------------------------------------------|--|--|
|                  | Award Elite BIOS in Boot Block Flash with emergency recovery code; save CMOS in Flash option, and boot from LAN capability.                                                                                         |  |  |
|                  | Auto configuration, extended setup.                                                                                                    |  |  |
|                  | CC000-E0000 address blocking; PhP tables.                                                                                                    |  |  |
|                  | Setup console redirection to serial port (V1100 mode) with CMOS setup access.                                                                                                    |  |  |
|                  | Software enable/disable of onboard Ethernet; hardware enable/disable of onboard video.                                                                                                    |  |  |
| BIOS Features    | Diskless, keyboardless, and videoless operation extensions.                                                                                                    |  |  |
|                  | Batteryless operation with CMOS copy in flash BIOS.                                                                                                    |  |  |
|                  | <ul> <li>System, video, and LAN BIOS shadowing system, video, LAN and<br/>option BIOS shadowing.</li> </ul>                                                                                                    |  |  |
|                  | Programmable bus and I/0 speeds and memory wait states.                                                                                                    |  |  |
|                  | • ATX support (software shut-down, Wake-on-LAN, Ring or Timer).                                                                                                    |  |  |
|                  | <ul> <li>Advanced Configuration and Power Interface (ACPI 1.0), Advanced<br/>Power Management (APM 1.2), advanced thermal management<br/>(resume, overheat alarm and auto slow down), and Green support.</li> </ul> |  |  |
|                  | <ul> <li>Two-stage software programmable Watchdog timer drives NMI on<br/>first stage and system reset on second stage</li> </ul>                                                                                   |  |  |
|                  | Time out from 16ms to 4.25min                                                                                                    |  |  |
|                  | Programmable CPU temperature monitor alarm                                                                                                    |  |  |
| Supervisory      | Board temperature sensor                                                                                                    |  |  |
|                  | Power failure and voltage monitoring/low battery detector                                                                                                    |  |  |
|                  | <ul> <li>Two end-user defined open-drain general purpose I/Os; SMBus,<br/>I2C Bus</li> </ul>                                                                                                    |  |  |
|                  | LEDs: IDE activity, Ethernet activity and link status.                                                                                                    |  |  |
| OS Compatibility | <ul> <li>Windows<sup>®</sup> 95/98/2000, Windows<sup>®</sup> NT 4.0, QNX<sup>™</sup>, Linux, and<br/>FreeBSD</li> </ul>                                                                                             |  |  |
| PICMG compliance | Mechanical : compliant to IEEE P996 PC-AT Bus, PCI Rev 2.1,<br>and PICMG Rev. 2.0 standards                                                                                                    |  |  |
| Form Factor      | • 338 x 122 x 36 mm (13.32" x 4.80" x 1.40") at CPU fan.                                                                                                    |  |  |

| FEATURES              | DESCRIPTIONS                                                                                                    |  |  |  |
|-----------------------|----------------------------------------------------------------------------------------------------|--|--|--|
| Power<br>Requirements | <ul> <li>Supply Voltages: +5V±5% +12V±5%</li> <li>Supply Current *: 5V 8.1A max.<br/>12V 0.1A max.</li> <li>Power Dissipation: ≈ 40W max.</li> <li>* Pentium III processor 850MHz with 1GB SDRAM.</li> </ul>                                                                                                    |  |  |  |
| Environmental         | Operating         Storage and Transit           Temp.         0-40°/32-104°F (w/ 150LFM airflow)         -40° to +70° / -40° to 158°F           When using a CompactFlash disk, must not exceed 50°C (0-50°C/32-122°F)         Humidity         5% to 95% @ 40°C/104°F           Humidity         5% to 95% @ 40°C/104°F         5% to 95% @ 40°C/104°F           Altitude         4,572m / 15,000ft         15,240m / 50,000ft           Shock         5G, each axis         Vibration |  |  |  |
| Reliability<br>Safety | <ul> <li>MTBF: &gt; 85,000 hours 55°C/131°F (MIL-HDBK-217F)</li> <li>Unique silicon serial number accessible via software</li> <li>SCSI termination, USB, keyboard and mouse voltage protected by self-resetting fuses</li> <li>2 year limited warranty</li> <li>Designed to meet or exceed UL 1950; CSA C22.2 No 950;</li> </ul>                                                                                                    |  |  |  |
| EMI/EMC               | <ul> <li>EN 60950; IEC950</li> <li>FCC 47 CFR Part 15/CISPR22, Class B; CE Mark to<br/>EN55022/EN50082</li> </ul>                                                                                                    |  |  |  |

| FEATURES   | DESCRIPTIONS |                                                               |  |
|------------|--------------|---------------------------------------------------------------|--|
|            | Facep        | plate :                                                       |  |
|            | DVI          | : Female Standard DVI Connector                               |  |
|            | Ethern       | rnet : One RJ45 with link/activity indicators                 |  |
|            | USB          | : One USB connector                                           |  |
|            | PS/2 n       | mouse and keyboard                                            |  |
|            |              | : One 6-pin mini-DIN that combines both functions             |  |
|            | • Heade      | ders :                                                        |  |
| Connectors | USB          | : 10-pin shrouded                                             |  |
|            | Serial       | Il ports : Two 10-pin shrouded                                |  |
|            | Paralle      | llel port : 26-pin shrouded                                   |  |
|            | Floppy       | by : 34-pin shrouded                                          |  |
|            | EIDE         | : Two 40-pin shrouded                                         |  |
|            | PS/2 n       | mouse : 4-pin locking                                         |  |
|            | Power        | er-down : 2-pin locking                                       |  |
|            | Extern       | nal power: 8-pin locking                                      |  |
|            | Flat pa      | banel : 50-pin                                                |  |
|            | SCSI         | : D-Sub 68-pin connector                                      |  |
|            | ATX co       | control : 4-pin shrouded                                      |  |
|            | Multifu      | iunction : 16-pin shrouded (Keyb., speaker and EIDE disk LED) |  |
|            | CPU fa       | fan : Two 3-pin locking                                       |  |
|            | Battery      | ry : 4-pin non-locking                                        |  |
|            | SCSI L       | LED : 2-pin locking                                           |  |
|            | Hardw        | ware Monitor : 14-pin shrouded                                |  |
|            | Compa        | pactFlash™ Module header                                      |  |

### **1.3 Power requirements**

The power requirements for the PCI-947 are specified as follows:

| CPU                   | Celeron 433                                         | Pentium III 600 | Pentium III 850 |  |  |
|-----------------------|-----------------------------------------------------|-----------------|-----------------|--|--|
| VCORE                 | 2.00 V                                              | 1.65V           | 1.65V           |  |  |
| Frequency (Int / Ext) | 433 / 66                                            | 600 / 100       | 850 / 100       |  |  |
| Power MAX 5V/12V      | 33.75 / 1W                                          | 33.1 / 1W       | 40.3 / 1 W      |  |  |
| Power TYP 5V/12V      | 25.5 / 1W                                           | 27.8 / 1W       | 31.8 / 1W       |  |  |
| Power SUS 5V/12V      | 11.9 / 1W                                           | 14.9 / 1W       | 14.85 / 1W      |  |  |
| Ambient temp MAX      | 55°C                                                | 55°C            | 55°C            |  |  |
| TEST CONDITIONS       |                                                     |                 |                 |  |  |
| Power MAX             | Running KPower in Windows                           |                 |                 |  |  |
| Power TYP             | Idle in Windows                                     |                 |                 |  |  |
| Power SUS             | Suspend mode in Windows                             |                 |                 |  |  |
| Test setup            | 1GB SDRAM, running Windows 98 with 3.2GB hard disk. |                 |                 |  |  |

Note: The 3.3V is generated from +5V.

# PART 2

# 2 ONBOARD FEATURES

- 1. BLOCK DIAGRAM
- 2. SYSTEM CORE
- 3. BATTERY
- 4. THERMAL MANAGEMENT
- 5. POWER SUPPLY
- 6. I/O DEVICES
- 7. STORAGE

#### 2.1 Block Diagram

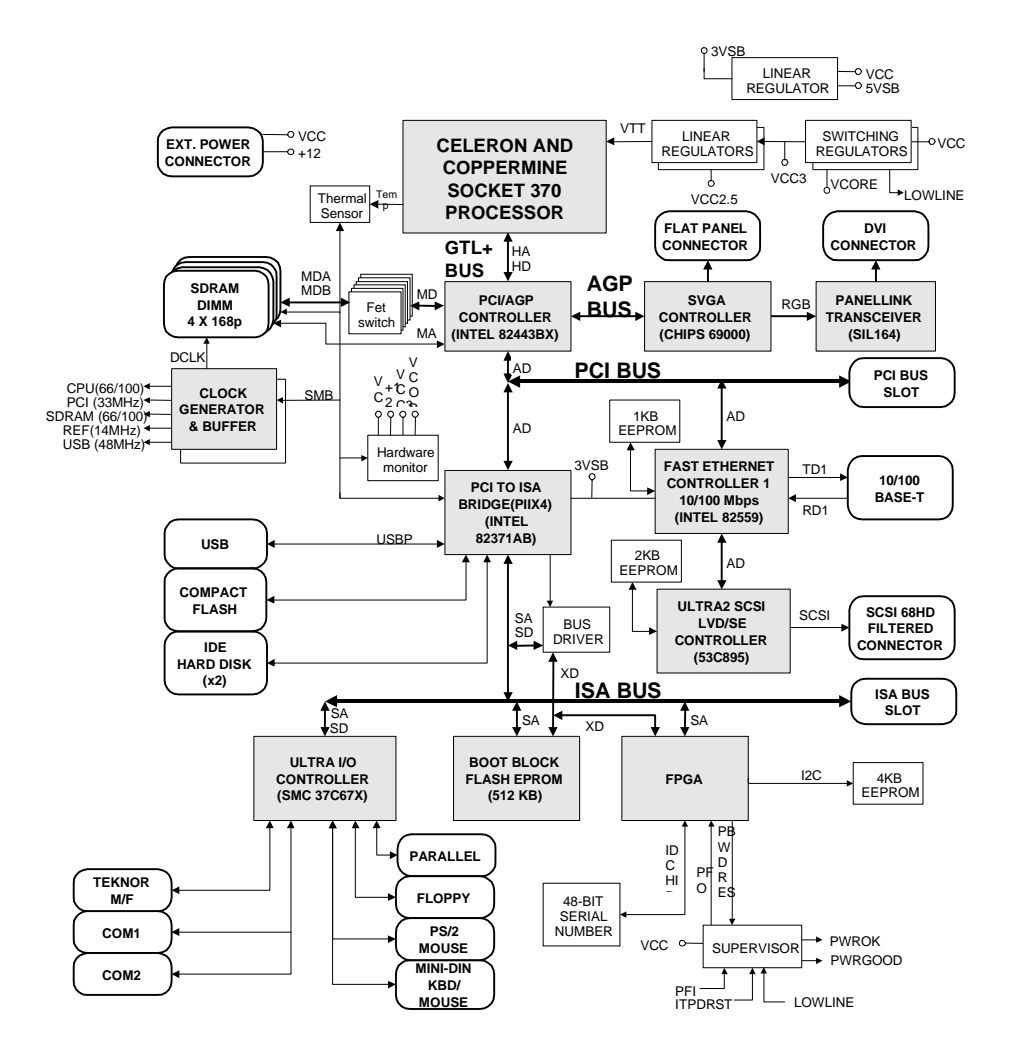

#### 2.2 System Core

#### 2.2.1 Processors

#### Celeron<sup>®</sup> and Pentium<sup>®</sup> III Processors

Peripheral processor supports the Intel's Celeron<sup>®</sup> 433, 566 and 733MHz, as well as the Pentium  $III^{\$}$  600, 700 and 850MHz. Higher clock speeds will be available when Intel releases the corresponding parts.

It consists of a Pentium<sup>®</sup> II / III processor core with an integrated second level cache of 256KB (on-die, full CPU speed, ECC capable) and a 64-bit high-performance 66/100MHz front side bus.

The processor interfaces to the 440BX AGPset through the 64-bit low-power GTL + data bus interface.

The PCI-947 SBC is shipped with the Celeron<sup>®</sup> or the Pentium<sup>®</sup> III processor equipped with a heat sink with fan that provides adequate cooling in a 150LFM airflow environment.

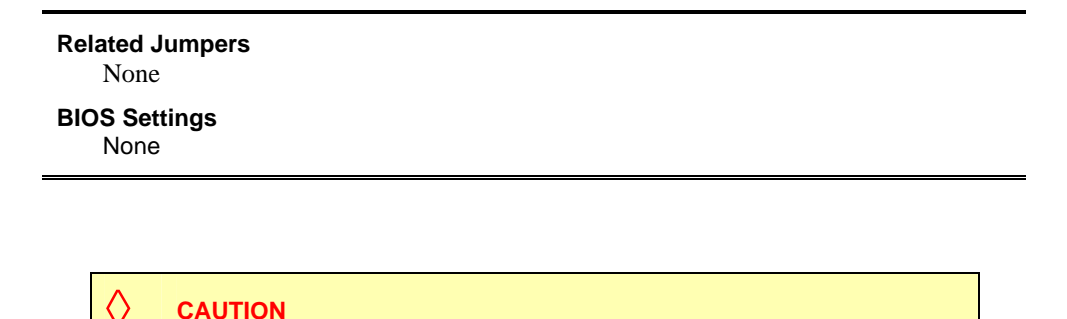

# Since CPUs are very sensitive components, particular attention should be given while installing a processor on the board.

Improper installation may damage the board and/or the CPU.

Before installing a processor on your board, **you must contact our Technical Support** for the installation procedure (see Appendix G, Getting Help).

#### 2.2.2 Chipset

#### 2.2.2.1 North Bridge Chipset

This chipset consist of 443BX AGPset, 64/72-bit SDRAM data interface with ECC support, Low-Power GTL Bus, five PCI arbitration channels, PCI bus rev. 2.1, Accelerated Graphics Port Interface (AGP). The bus is optimized for 100MHz operation.

#### 2.2.2.2 82371AB PCI-to-ISA Bridge / IDE Xcelerator (PIIX4E)

This Multifunction PCI-to-ISA bridge supports PCI 2.1, full ISA (EIO) Bus, 3.3V operation with 5V tolerant buffers. It provides the PCI-947 SBC with an IDE interface for up to four drives with Bus Mastering IDE, Transfer, each with independent timing and UDMA/33 capabilities.

The 82371AB (PIIX4E) also supports ACPI Power Management functions and OS Directed Power Management. In addition it provides two 82C37 DMA Controllers, a 15 Interrupt Controller (two 82C59), two USB 1.1 Ports, a System Management Bus (SMB) and support for other peripherals like standard Serial and Parallel Ports, Floppy Drives, Mouse and Keyboard through the FDC37C627 super I/O controller.

#### 2.2.3 Memory

#### 2.2.3.1 SDRAM System Memory

The PCI-947 SBC supports four industry standard 168-pin DIMMs (Dual In-Line Memory Module) sockets for memory configuration from 8MB to 1GB of Synchronous DRAM.

The memory characteristics must conform to the following:

- 1.15 inch height, 168-pin DIMM
- Standard 3.3V only,
- 64-bit and 72-bit modules, single-sided or double-sided
- Unbuffered 100MHz (SDRAM),
- Serial Presence Detect (SPD) EEPROM,
- Errors Checking and Correction (ECC) capabilities or parity bit with 72-bit modules,
- Compliant with Intel's PC SDRAM Unbuffered DIMM Specification (100MHz) Rev. 1.0.

At least 8MB of memory must be installed on the board for proper operation. Modules can be installed in any socket and order. The total system memory is equal to the sum of the memory module size installed in the four DIMM sockets.

#### NOTE

When populating with more than one memory module, each socket must be installed with the same memory type (64/72-bit), however the capacity of each module may be different from the other. The BIOS will take the less common denominator.

To get the latest list of approved DIMMs, please visit our FTP site at location:

ftp://ftp.kontron.ca/Support/Product\_Memory\_AVL\_Approved Vendor List/

#### 2.2.3.2 DIMM Installation

To install the DIMMs in the sockets, proceed as follows:

- 1. With the board flat on a static-free surface, turn it so that the faceplate is facing right.
- 2. Hold the module vertically so that the bottom connector key is at right. Install the DIMM straight down into the DIMM socket. The socket's keys will ensure a correct mating.
- 3. Press firmly on the top edge of the memory module to engage it into the socket. The module is fully inserted when the retaining clips snap into notches located at each end of the module.

If necessary, work your way by inserting the other modules, one by one.

To remove the DIMMs from the sockets, pull simultaneously on the retaining clips located on each side of the socket. Once the module has snapped out, pull gently on it.

# WARNING Since static electricity can cause damage to electronic devices, the following precautions should be taken: Keep the board in its anti-static package, until you are ready to install it. Touch a grounded surface or wear a grounding wrist strap before removing the board from its package; this will discharge any static electricity that may have built up in your body. Handle the board by the edges.

#### 2.3 Battery

The battery is required to keep the BIOS settings and the real-time clock stored into the CMOS RAM. The board is shipped from factory with the battery electrically disconnected from the board.

# Prior to first powering the board, the battery must be connected using the W7 Battery jumper.

The battery specifications are as follows: 3.6V Lithium battery, 0.37A/h

#### **Related Jumpers**

- W 6 Power failed detection
- **W7** Battery source (on board, external or disconnected)

#### **Related Connectors**

- BT1 Polarized battery holder
- J24 External battery connector

#### 2.3.1 Installation

Connect the battery to the BT1 header. The positive terminal of the battery holder is located at the bottom center.

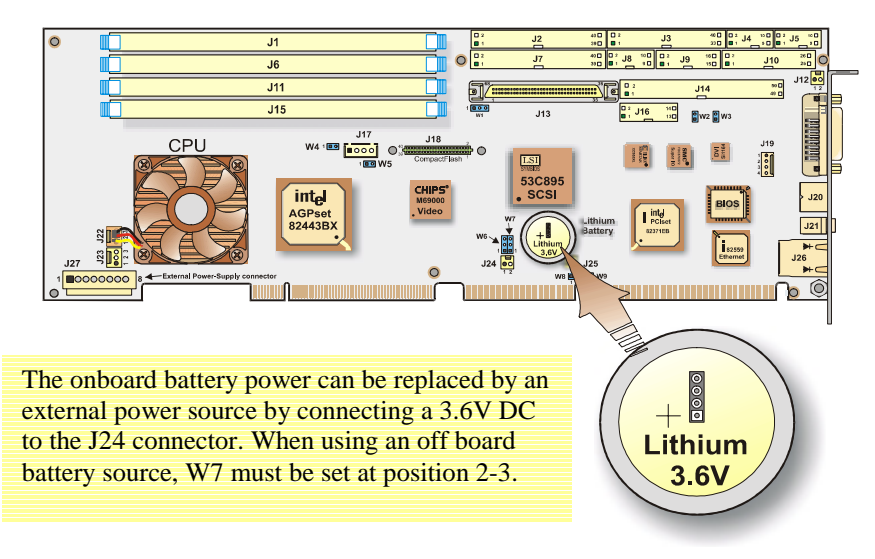

#### WARNING

Danger of explosion if battery is incorrectly replaced.

Replace only with the same or equivalent type recommended by the manufacturer. Dispose of used batteries according to the manufacturer's instructions.

#### 2.3.2 Backup Battery

An onboard 3.6V lithium battery is provided to backup BIOS setup values and the real time clock (RTC).

When replacing the battery, it must be connected as follows:

Connect the battery to the BT1 header. The positive terminal of the battery holder is located at the bottom center.

#### 2.3.3 Supervisory Features

The PCI-947 SBC provides a set of programmable I/O registers to setup the Intel PIIX4E (I/O addresses 4030h to 4037h) and the XILINX FPGA (I/O addresses programmable at 190h-197h, 290h-297h or 390h-397h using the AWARD Chipset Features Setup).

Only register bits needed to program the power fail detection and watchdog functions are described below.

#### 2.3.4 Power Fail Monitoring

The status of the power failure detector can be read from one bit of the system register located at the address n91h (n=1, 2, or 3) Bit 0. The detection conforms to the following conditions (\* = active low signal):

The board always monitors the +5V power supply. When it drops below 4.65V (typical), the system is reset.

The board monitors the onboard battery. When the battery is in a low condition (below 2.9V typical), the PFO\* (power fail output) signal goes low. The status of the PFO\* signal can be read at I/O address 4031h, bit 1 (0 = failed, 1 = good). An interrupt handler can then service the interrupt. If you choose not to generate a NMI, you can use an algorithm to detect a low-battery condition and respond accordingly.

#### For more information, contact the Technical Support department (see Appendix G)

#### 2.3.5 Watchdog

The function of a watchdog is to reset the CPU board if the processor is not able to generate a trigger for longer than the watchdog time-out period. This feature is useful in embedded systems where human supervision is not required or impossible.

The PCI-947 SBC provides a two-stage digital watchdog with software programmable time-out period.

Following a reset of any source, the watchdog is disabled. The watchdog can be enabled by software.

#### 2.3.5.1 Dual Stage Watchdog

#### **Enabling the Programmable Watchdog**

To enable the programmable watchdog, first unlock the enable bit by clearing the lock bit in register \*n92h (bit 2), then set the bit WDEN (bit 7) in register n96h and re-lock it by setting the lock bit in register n92h (bit 2). The following is an example in C language:

```
#define TekReg 0x190  // define base address (0x190, 0x290 or 0x390)
void ArmWatchdog(void)
{
    outp(TekReg+2, inp(TekReg+2) & 0xFB);  // unlock watchdog enable bit
    outp(TekReg+6, inp(TekReg+6) | 0xF0);  // enable and trigger at max time-out
    outp(TekReg+2, inp(TekReg+2) | 0x04);  // lock watchdog enable bit
}
* Note : n = 1, 2 or 3
```

#### **Triggering the Programmable Watchdog**

To trigger the programmable watchdog, the processor writes to register n96h (n=1, 2 or 3). The action of writing to the register is the trigger and the value written to the register tells the watchdog the current time-out to use (see register n96h description). For a fixed time-out, the software simply writes a constant in register n96h.

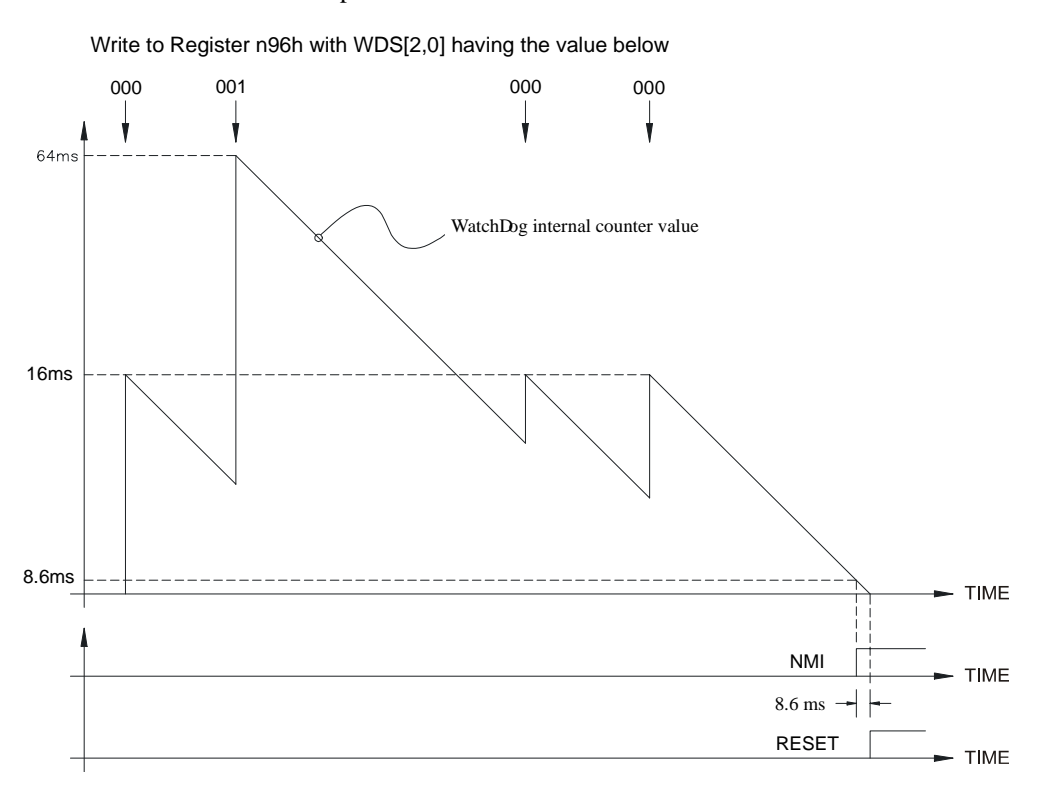

A variable refresh is possible as shown below:

The programmable watchdog can be viewed as a decrementing counter that is initialized by a write to register n96h (n = 1, 2 or 3). The processor must initialize the counter to prevent it from reaching count 0 (timeout).

The following C language procedure can be used to trigger the programmable watchdog.

#### **Time-out**

The programmable watchdog has two stages: the first stage has a variable time-out while the second stage has a fixed one.

The first stage time-out is chosen at runtime from eight preset values (see table below). The first stage time-out generates a NMI interrupt (if enabled in register n96h, bit 7). An appropriate NMI handler must be written, otherwise this will be treated as a parity error by the default BIOS NMI handler; see register n96h description for a suggestion on how to do this.

The second stage times-out 8.6ms  $\pm 10\%$  (depending on the temperature) after the first one and generates a master reset.

| WDD[20] | NMI(T)  | RESET(T)  |
|---------|---------|-----------|
| 000     | 16T     | NMI(T)+8T |
| 001     | 64T     | NMI(T)+8T |
| 010     | 256T    | NMI(T)+8T |
| 011     | 1024T   | NMI(T)+8T |
| 100     | 4096T   | NMI(T)+8T |
| 101     | 16384T  | NMI(T)+8T |
| 110     | 65536T  | NMI(T)+8T |
| 111     | 262144T | NMI(T)+8T |

Time-out selection with T = 1.08 ms (TBC)

A reset from the programmable watchdog is latched for reset source identification.

#### 2.4 Thermal Management

Two temperature sensors are provided to supervise the thermal environment. One is used to monitor the CPU die temperature, while the second one, located on the CPU casing, allows the monitoring of the ambient temperature around the CPU.

The temperature is controlled according to two temperature levels, the Low-temperature limit, which indicates normal operating conditions, and the High-temperature limit, which indicates an overheat condition.

The temperature management consists in reducing the CPU clock speed (throttling) when the temperature goes over the high limit (overheat condition) and suspending the throttling operation as soon as the temperature returns under the low-temperature limit (normal condition). The clock speed may be throttled due to CPU overheating, maybe caused by the system cooling failure. In such a case, the temperature control is triggered as soon as the temperature reaches a high-temperature limit.

The ambient temperature of the CPU generally raises up due to an augmentation of the temperature in the casing. In that case, the clock speed will be slowed down as soon as the ambient temperature reaches the high-ambient temperature value.

Thermal management operations are controlled by the BX chipset, and settings are provided through the BIOS setup program interface, (See Section 4.1.8 *CPU/Board Feature Setup*).

#### 2.5 Power Supply

When used as a stand-alone system, the PCI-947 must be powered through the J27 Power connector. When installed on a backplane, the power is drawn to the power lines connected to the ISA and PCI fingers of the edge connectors.

Related Jumpers None BIOS Settings See Power Management options described in Section 4.1.6 Power Management Setup.

#### 2.5.1 Power Management

The PCI-947 SBC, when powered by an ATX power supply, offers the benefit of Operating System Directed Power Management (OSPM) supported by the hardware and BIOS implementation of Advanced Configuration and Power Interface (ACPI) specification.

ACPI defines the interfaces between the SBC BIOS, Chipset (PIIX4E), SMBus, peripheral devices and OSPM. It provides the BIOS with various hardware interface description Tables, a Firmware Control Structure and pseudo-code Control Methods written in ACPI Source Language (ASL) and ACPI Machine Language (AML) to empower the OSPM and device drivers.

The PIIX4E Chipset supports:

- Clock Control and Processor Complex Management
- Peripheral Device Management
- Event System Management: System Management and System Control Interrupts (SMI) and (SCI) generation and SMBus message handling
- Global System States (Working, Doze, Standby, Suspend, Hibernation, Soft Off) transition
- Device Power States (various, device specific) transition

The utilization of an OSPM pushes the limits of previous Advanced Power Management (APM) strategies to the critical requirement of the application actually running on the PCI-947 hardware. For instance, the spindle of a hard disk drive could be shut-off immediately after a save to disk operation if it is determined that an application requires little more than its timed AutoSave to disk function; a CPU speed could be reduced for an application phase requiring less computing power.

Wake-up event can be keyboard activity, mouse movement, Wake-on Timer, Wake-on-Ring, or Wake-on-LAN feature.

#### Signal Path

The ACPI Power Management supporting PS-OK, PS-ON signals and 5VSB voltage extension to the external Power Supply are available on the J27 connector.

#### **Related Jumpers**

None

#### **BIOS Settings**

Section 4.1.6 Power Management Setup

#### 2.6 I/O DEVICES

#### 2.6.1 Ethernet Interface

The Ethernet controller is electrically connected to the Primary PCI bus. It supports 10Base-T and 100Base-TX operations: 10Mbps and 100Mbps network speeds are automatically detected and switched.

#### Signal Path

The Ethernet interface is available through the J26 (RJ-45) connector located on the edge bracket. It supports the Wake-on-LAN.

#### **Related Jumpers**

None.

#### **BIOS Settings**

Section 4.1.4 BIOS Features Setup: Boot from LAN First. Section 4.1.9 Integrated Peripherals, Ethernet Controller

#### 2.6.1.1 Boot from LAN

The Boot from LAN capability is supported. To enable the option, use the BIOS Setup program. Please refer to Section 4.1 *BIOS Setup Program*.

#### 2.6.1.2 Drivers

Network Drivers for Intel 82559 are available on the CD-ROM included with the PCI-947. It contains network drivers for most common operating systems.

#### 2.6.1.3 Wake-on-LAN Feature

The Wake-on-LAN feature is available with the PCI-947 SBC when it is connected as a client on a LAN and powered by an ATX power supply with auxiliary 5VSB and control signals PS-OK and PS-ON found on J17. In this case the wake-up event takes the form of an Ethernet packet of a unique format also called Magic Packet<sup>TM</sup> by AMD. Even in Soft-Off, PCI-947 Sleep State, ETHERNET LAN stays powered-on to monitor all incoming packets. Upon detection of its own Magic Packet, characterized by the inclusion of a 16 continuous duplication sequence of its own Media Access Control (MAC) address, the 82559 Fast Ethernet Controller issues a WOL signal to the ATX Power Supply Power-up Control which initiates the PCI-947 into a Working State. Wake-on-LAN is neither an APM or ACPI strategy.
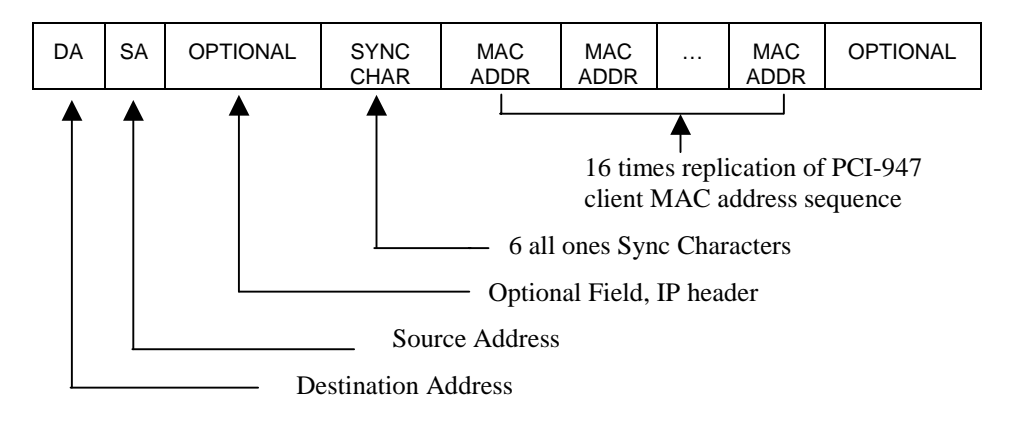

Users already familiar with a remote wake-up from Suspend state by a modem ring (Wake-on-Ring) on a designated COM Port (Ring Indicator) can use this option on the PCI-947 SBC.

Wake-on-Event (LAN, Ring, and Timer) and Soft-Off functions are enabled in the *Power Management Setup* option of the *AWARD CMOS Setup Utility* (see Section 4.1.6). The PCI-947 SBC also supports SMI/SMM Power Management. It also supports APM, but its utilization is mutually exclusive with ACPI.

# 2.6.2 PS/2 Keyboard / PS/2 Mouse Interface

The onboard keyboard controller is Intel 8042 microcode compatible. PS/2 Keyboard and mouse signals are available through an output that supports direct connection to the interface. Since signals of both devices are combined on the same J20 connector, a Y-cable is required to split the signals and feed a standard PS/2 keyboard and a PS/2 mouse.

#### Signal Path

PS/2 keyboard and PS/2 mouse signals are available through J20 connector located on the edge bracket. PS/2 mouse signals are also available through J19 connector and the standard PS/2 keyboard signals are available through J9 and header 16.

#### **Related Jumpers**

None.

#### **BIOS Settings**

Section 4.1.9 Integrated Peripherals : USB Keyboard Support, and PS/2 Mouse Function Control.

# CAUTION

Even though it is also possible to connect a keyboard through the multifunction header (J9), avoid connecting two keyboards simultaneously to the SBC. This can damage the keyboard interface.

#### 2.6.2.1 I/O Connections

Standard AT keyboard, speaker port, reset and power buttons, and hard disk LED signals are available on the J9 Multi-Function header.

#### 2.6.3 Parallel Port

The PCI-947 features one IEEE-1854 multi-mode parallel port. It is compatible with Standard Mode IBM PC/XT, PC/AT, and PS/2 compatible bi-directional parallel port, Enhanced Parallel Port (EPP), and Enhanced Capabilities Port (ECP).

#### Signal Path

The Parallel Port interface is only available through J10 connector.

Related Jumpers

#### **BIOS Settings**

Section 4.1.9 Integrated Peripherals: Onboard Parallel Port, and Parallel Port Mode

The differences between Standard, EPP, and ECP modes appear in the signal assignation of the pins on the connector. Differences are described as follows:

| Pin Number (J10) | Standard Mode | EPP Mode  | ECP Mode                                        |
|------------------|---------------|-----------|-------------------------------------------------|
| A15              | SLCT          | -         | SLCT                                            |
| B15              | PE            | -         | PERROR <sup>1</sup> , ACKREVERS <sup>2</sup>    |
| C15              | BUSY          | WAIT      | BUSY <sup>1</sup> , PERIPHACK <sup>2</sup>      |
| D15              | ACK#          | INTR#     | ACK#                                            |
| E16              | SLCTIN#       | ADDRSTRB# | SLCTIN#                                         |
| B17              | INIT#         | -         | INIT1#, REVERSERQST2#                           |
| D17              | ERR#          | -         | FAULT <sup>1</sup> #, PERIPHRQST <sup>2</sup> # |
| A18              | ALF           | DATASTB   | ALF <sup>1</sup> , HOSTACK <sup>2</sup>         |
| E17              | D0            | D0        | D0                                              |
| C17              | D1            | D1        | D1                                              |
| A17              | D2            | D2        | D2                                              |
| D16              | D3            | D3        | D3                                              |
| C16              | D4            | D4        | D4                                              |
| B16              | D5            | D5        | D5                                              |
| A16              | D6            | D6        | D6                                              |
| E15              | D7            | D7        | D7                                              |

<sup>1</sup> Compatible mode - <sup>2</sup> High-speed Mode

#### NOTE

To operate in EPP or ECP mode, make sure and verify that the peripheral is designed to work in this mode and the BIOS setup is configured to support it.

#### 2.6.3.1 Standard Mode

The Standard mode is unidirectional. It is supported to maintain the compatibility with the IBM PC standard.

#### 2.6.3.2 EPP Mode

The EPP (Enhanced Parallel Port) mode consists of a hardware independent method of accessing a parallel port configured as EPP. It provides support for single I/O cycle as well as the high-performance block I/O transfers. The EPP mode always uses the optimum method for I/O transfers. For example, if the hardware supports it, EPP mode will perform 32-bit I/O block transfers.

EPP mode assumes that the parallel port can be used to connect more than one peripheral device using multiplexor or daisy chain configurations.

A multiplexor is an external device that permits up to eight parallel port devices to share a single parallel port.

A daisy chain device has two ports: input and output. The input port is connected either to the host parallel port or to the daisy chain device in front of it. The output is used to connect the next peripheral device to the daisy chain. The last device, however, can be one without daisy chain support.

#### 2.6.3.3 ECP Mode

ECP (Extended Capabilities Port) works the same as EPP mode, but it will take precedence over the EPP mode when addressing multiple logical devices in a single physical product. While the EPP mode may intermix read and write operations without any overhead or protocol handshaking, the ECP mode negotiates data transfers using a request from the host and an acknowledgment from the peripheral.

#### NOTE

For more information on the ECP protocol, please refer to the Extended Capabilities Port Protocol and ISA Interface Standard (available from Microsoft Corporation) or contact our Technical Support department (See appendix G).

# 2.6.4 Serial Ports

Two fully functional serial ports are provided on the board for asynchronous serial communications. They are 16C550 high-speed UART compatible and support 16-byte FIFO buffers for transfer rates from 50bps to 115Kbaud.

| Designation   | Communication Mode       | Output Path |
|---------------|--------------------------|-------------|
| Serial Port 1 | RS-232                   | J4          |
| Serial Port 2 | RS-232, RS-422 or RS-485 | J5          |

Each serial port is specified as follows:

UART registers are individually addressable and fully programmable.

#### 2.6.4.1 Serial Port 1

Serial Port 1 is buffered directly for RS-232 operation. Signals include the complete signal set for handshaking, modem control, interrupt generation, and data transfer. When assigned as COM1, the port is 100% compatible with the IBM-AT serial port in RS-232 mode.

#### Signal Path

Serial Port 1 or COM1 signals are available on J4 connector.

#### **Related Jumpers**

None

#### **BIOS Settings**

Section 4.1.9 Integrated Peripherals : Onboard Serial Port 1/2 Port Address of COM1

#### 2.6.4.2 Serial Port 2

The serial port 2 is buffered directly for RS-232, RS-422 or RS-485 operations and is 16C550 PC-Compatible. The interface includes the complete signal set for handshaking, modem control, interrupt generation, and data transfer.

When configured for RS-232 operation mode, the serial port 2 is 100% compatible with the IBM-AT serial port.

#### Signal Path

Serial Port 2 signals are available on the J5 connector

#### **Related Jumpers**

W2 and W3 to connect or disconnect Serial Port 2 line termination resistors in RS-485 operating mode. See Section 2.1– *Setting Jumpers* 

#### **BIOS Settings**

Section 4.1.9 Integrated Peripherals Setup: Onboard Serial Port 2, and Serial Port 2 Mode.

Upon a power-up or reset, the Serial Port 2 interface circuits are automatically configured for the operation mode setup in the BIOS. The Serial Port 2 signal assignation on the J5 connector depends on the operational mode (RS-232, RS-422, or RS-485) it has been set.

#### 2.6.4.2.1 RS-232 Protocol:

When configured for RS-232 operation mode, the Serial Port 2 is 100% compatible with the IBM-AT serial port signal configuration.

#### 2.6.4.2.2 RS-422 Protocol:

The RS-422 protocol (Full Duplex) uses both RX and TX lines simultaneously during a communication session.

# CAUTION

In RS-485 mode, W2 and W3 jumpers must be installed to connect the 120 ohms line termination resistors (See Section 3.1 *Jumper Settings*).

#### 2.6.4.2.3 RS-485 Protocol:

The RS-485 protocol (Full Duplex) also uses differential signals during a communication session. It differs from the RS-422 mode as it offers the ability to transmit and receive over the same pair of wires, and allows the sharing of the communication line by multiple stations. This configuration (also known as Party Line) allows only one system to take control of the communication line at the time.

In RS-485 mode, the RX lines are used as the transceiver lines, and the RTS signal is used to control the direction of the RS-485 buffer.

When set for RS-485 mode in the BIOS, upon power-up or reset, the transceiver is by default in receiver mode to prevent unwanted perturbation on the line. Party line operation mode requires termination resistors to be installed at both ends of the network.

# 2.6.5 USB Interfaces

Signals for two USB ports are available on Connector J8.

USB is rapidly becoming the new peripheral interface standard. The USB advantages are: capability to daisy chain as many as 127 devices per single interface, bi-directional, isochronous/asynchronous protocol, fast 12Mbps transfer rate, and standardization of peripheral interface hardware and protocol into a single format.Signal Paths USB interface signals are available on connector J8.

| Related Jumper<br>None | S                                          |
|------------------------|--------------------------------------------|
| BIOS Settings<br>4.1.7 | PnP/PCI Configuration: Assign IRQ For USB. |

The USB interface supports Plug and Play and hot swapping operations (OS level). These user-friendly features allow USB devices to be automatically attached, configured and detached, without powering down, reboot or running setup.

The PCI-947 board fully supports the standard Universal Host Controller Interface (UHCI) and uses standard software drivers that are UHCI-compatible.

# 2.6.6 Video Interface

The high-performance video capability of the board is based on Accelerated Graphics Port (AGP) technology. The video controller, a 69000 (Chips and Technologies), with its integrated 2MegaBytes of high-performance SDRAM is capable of CRT resolutions up to 1280 x 1024 x 256 colors.

The video interface features 32-bit AGP 2D GUI engine supporting CGA, EGA, Hercules, MDA, VGA, SVGA, XGA, and SXGA video display formats.

#### NOTE

- The 24 bits flat panel interface is fixed at 3.3 volts, no level shifter or power sequencing is required.

- The DVI interface Panel Link transmitter used is the SiL164 from Silicon Image

- The second part of the DVI interface is constituated of an I2C for Plug&Play monitor flat panel type supported from cold boot only.

#### Signal Path

The video signals are available on P1 DVI connector located on the PCI-947 SBC edge bracket allowing direct CRT display connection.

#### **Related Jumpers**

W4 to enable video (out) or to disable it (in).

#### **BIOS Settings**

4.1.7 PnP/PCI Configuration: Init Display First, and Assign IRQ for VGA

#### 2.6.6.1 Supported Display Resolution and Colors

The maximum video resolution, colors displayed and performance depend directly on the Video drivers running with your application. The PCI-947 SBC Video Interface supports both Frame AGP 1x and PCI bus which enables wide range of system platforms and enables true dual display support. Resolution Refresh Rate and Number of Colors specification for the Intel HiQVideo<sup>™</sup> Accelerator are listed below:

| Resolution | Number of Colors (bpp) |  |  |  |  |
|------------|------------------------|--|--|--|--|
| 1280x1024  | 256 (8 bits)           |  |  |  |  |
| 1024x768   | 64K (16 bits)          |  |  |  |  |
| 800x600    | 16M (24 bits)          |  |  |  |  |
| 640x480    | 16M (24 bits)          |  |  |  |  |

#### 2.6.6.2 2D Graphics Engine

The 2D graphics engine is an advanced 64-bit three-operand engine that accelerates BitBLTs as line draws, polygon draw, and polygon fill. The 2D graphics engine also performs video and bitmap scaling, and data overlay.

#### 2.6.6.3 DVI

The DVI is an abbreviation of *Digital Video Interface* using the L.V.D.S. (Low Voltage Differential Signal) Technology.

#### NOTE

The PCI-947 is not "FULLY COMPLIANT". Three resolutions are supported : 640x480, 800x600 and 1024x768 at 60Hz. If you need a resolution other than the above mentioned, please contact our Technical Support (see Appendix G)

### 2.6.6.4 The SiL164

The PCI-947 uses the universal DVI transmitter SiI164. This component uses PanelLink® Digital technology to support displays ranging from VGA to UXGA resolutions (25 - 165Mpps) in a single link interface.

The SiI164 transmitter has a highly flexible interface with either a 12-bit mode (½ pixel per clock edge) or 24-bit mode 1-pixel/clock input for true colour (16.7 million) support.

In 24-bit mode, the SiI164 supports single or dual edge clocking. In 12-bit mode, the SiI164 supports dual edge single clocking or single edge dual clocking. The PCI-947 DVI supported modes are:

| Resolution | Number of Colors<br>(bits per pixel) | Refresh Rate |  |
|------------|--------------------------------------|--------------|--|
| 1024x768   | 64K (16 bits)                        | 60Hz         |  |
| 800x600    | 16M (24 bits)                        | 60Hz         |  |
| 640x480    | 16M (24 bits)                        | 60Hz         |  |

# 2.7 Storage

# 2.7.1 CompactFlash Interface

The PCI-947 board supports an IDE compatible flash disk by using a CompactFlash carrier module. CompactFlash (C-Flash) disks are the resident industry-standard ATA/IDE subsystem for application, data, image, and audio storage. They have the same functionality and capabilities as intelligent disk drives, but with the advantages of being very compact, rugged (typical M.T.B.F. is 1,000,000 hours) and low power. The PCI-947 supports all CompactFlash sizes presently available and future sizes when available. The C-Flash disk connects on the PCI-947 via the onboard Flash Disk connector.

#### **Related Jumpers**

W5 to set the CompactFlash disk as secondary (IN) or slave (OUT).

#### **BIOS Settings**

Section 4.1.1 Main Menu: IDE HDD Auto Detection to set the type of hard disk.

The CompactFlash disk connects directly to the primary EIDE interface. It must be configured the same way as a standard hard disk using the BIOS setup program (Autodetect function).

To setup the CompactFlash disk for Master or Slave configuration, use the CompactFlash jumper W5. To locate and install this jumper, please refer to Section 3.1, *Setting Jumpers*.

#### NOTES

- 1. Since CompactFlash devices use the ATA/IDE interface, no specific flash disk driver is required for various operating systems.
- When using a CompactFlash disk, the operating temperature must not exceed 50°C (0-50°C/32-122°F).

# 2.7.2 Enhanced IDE Interfaces

Two IDE interfaces are provided to support up to four IDE devices, such as hard disks and CompactFlash. Connections are supported through a 40-pin dual row header.

#### Signal Paths

The IDE interface is available on the Primary (J2) and Secondary (J7) connectors, and on the Compact Flash J18 connector.

#### **Related Jumpers**

None

#### **BIOS Settings**

Section 4.1.9 Integrated Peripherals.

The IDE interface supports PIO mode 4 transfers up to 14MB/sec and Bus Master IDE transfer up to 33MB/sec (Ultra-DMA 33). It does not consume any ISA DMA resources and integrates 16x32-bit buffers for optimal transfers.

#### CAUTION

When connecting IDE devices to the Primary IDE interface, Master and Slave devices must be shared in respect of the device allocation on both the CompactFlash and hard disk drives.

# 2.7.3 Floppy Disk Interface

The onboard floppy disk controller is IBM PC XT/AT compatible. It handles 3.5" and 5.25", low and high-density disks. Up to two drives are supported in any combination.

#### Signal Paths

The Floppy Disk Controller interface is available through J3 connector (see Section 2.4)

#### **Related Jumpers**

None.

#### **BIOS Settings**

Section 4.1.4 Standard CMOS Setup: Select type of floppy. Section 4.1.10 Integrated Peripherals: Enable/Disable Onboard FDC Controller.

Two floppy disk drive units can be connected to the board through the J3 Floppy Disk connector using a standard IBM 34-pin flat ribbon cable. As illustrated below an 18" floppy disk cable is available from Kontron: Part number 150-051. One cable is provided with your board.

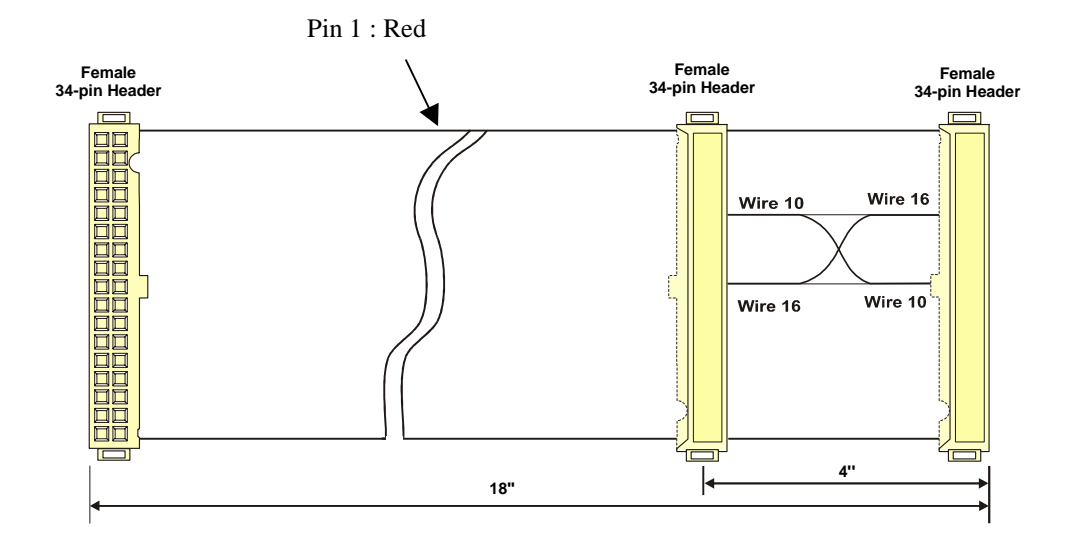

# BART 3

# 3 INSTALLING THE BOARD

- 1. SETTING JUMPERS
- 2. REGISTER'S DESCRIPTION

# 3.1 Setting Jumpers

Nine jumpers are provided to setup the board. Their functions are summarized below:

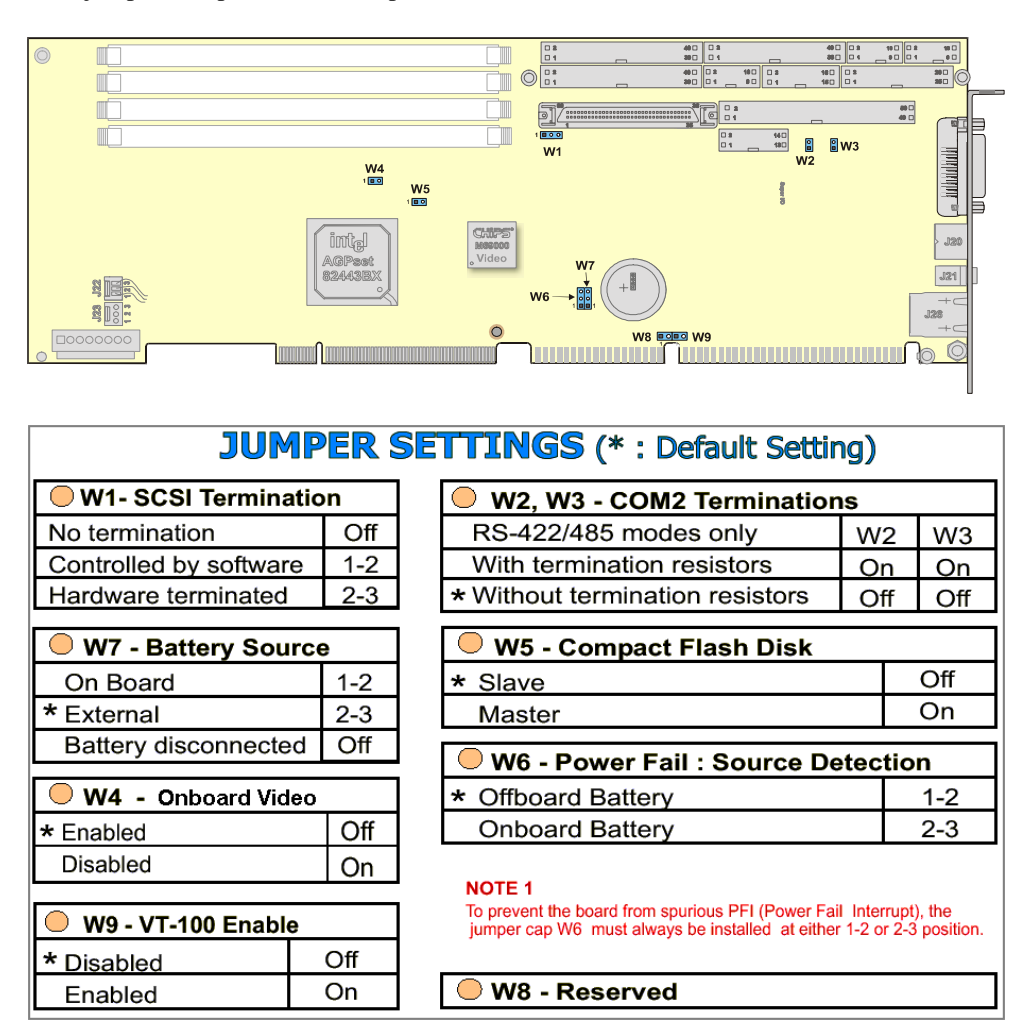

# 3.2 Register's Description

Although base address of Supervisor I/O register is shown here at 0x190, it can be programmed at 0x290 or 0x390.

| FPGA  | Address                             | D7          | D6         | D5      | D4      | D3       | D2   | D1 | D0 |
|-------|-------------------------------------|-------------|------------|---------|---------|----------|------|----|----|
| READ  | 0x190*                              | NU          | NU         | NU      | RS485   | RS232    | ST1  | NU | NU |
| WRITE | 0x190*                              | NU          | NU         | NU      | RS485   | RS232    | ST1  | NU | NU |
| ST1   | Enable RTS                          | S2 to be us | ed as 4851 | TX ENAB | LE when | in 485 m | ode. |    |    |
| RS232 | Enable uar                          | t2 RS232 o  | peration.  |         |         |          |      |    |    |
| RS485 | Enable uart2 RS422 & 485 operation. |             |            |         |         |          |      |    |    |
| NU    | Reserved.                           |             |            |         |         |          |      |    |    |

# 3.2.1 Serial Port 2 Configuration

The serial port 2 mode can be controlled by setting three bits. Here are the possibilities.

| Mode   | Bit RS485 | Bit RS232 | Bit ST1 |
|--------|-----------|-----------|---------|
| RS-232 | 1         | 0         | Х*      |
| RS-422 | 0         | 1         | 0       |
| RS-485 | 0         | 1         | 1       |

\* Do not care.

# 3.2.2 History and Monitor Status

| FPGA   | Address                                                                                                    | D7        | D6       | D5        | D4          | D3       | D2      | D1         | D0     |  |
|--------|----------------------------------------------------------------------------------------------------|-----------|----------|-----------|-------------|----------|---------|------------|--------|--|
| READ   | 0x191*                                                                                                    | PBRST     | NU       | WDO       | CPUFLT      | NU       | NU      | NU         | NU     |  |
| WRITE  | 0x191*                                                                                                    | NU        | NU       | NU        | CPUFLT      | NU       | NU      | NU         | NU     |  |
| PBRST  | When high, indicates that the last system reset was caused by push button reset switch.                                                                                                    |           |          |           |             |          |         |            |        |  |
| WDO    | When high,                                                                                                    | indicates | that the | ast syste | em reset wa | as cause | d by wa | tchdog tim | e out. |  |
| CPUFLT | When low, signals a CPU thermal alarm to the outside world on the system monitor connector. On some boards, this bit also read the old download jumper now known as reserved jumper. On some boards using high drive ISA buffer, this bit is used to control the 15-16M-memory hole. |           |          |           |             |          |         |            |        |  |
| NU     | Reserved.                                                                                                    |           |          |           |             |          |         |            |        |  |

# 3.2.3 History Status

| FPGA                                                                                  | Address | D7           | D6             | D5      | D4 | D3 | D2      | D1 | D0     |
|---------------------------------------------------------------------------------------|---------|--------------|----------------|---------|----|----|---------|----|--------|
| READ                                                                                  | 0x192*  | NU           | NU             | NU      | NU | NU | WD_LOCK | NU | CLRHIS |
| WRITE                                                                                 | 0x192*  | NU           | NU             | NU      | NU | NU | WD_LOCK | NU | CLRHIS |
| CLRHIS                                                                                | S WI    | nen low, cle | ear all histor | y bits. |    |    |         |    |        |
| <b>WD_LOCK</b> When high, locks the state of the enable bit for the digital watchdog. |         |              |                |         |    |    |         |    |        |
| NU Reserved                                                                           |         |              |                |         |    |    |         |    |        |

# 3.2.4 Monitoring Status and I/O Access

| FPGA                                                      | Address                                                    | D7                                                                               | D6                                              | D5                        | D4                        | D3        | D2           | D1          | D0       |
|-----------------------------------------------------------|------------------------------------------------------------|----------------------------------------------------------------------------------|-------------------------------------------------|---------------------------|---------------------------|-----------|--------------|-------------|----------|
| READ                                                      | 0x193*                                                     | APPFLT                                                                           | GPIO2                                           | GPIO1                     | NU                        | IDCHIP    | VGA_INT      | I2C_CLK     | I2C_DATA |
| WRITE                                                     | 0x193*                                                     | APPFLT                                                                           | GPIO2                                           | GPIO1                     | NU                        | IDCHIP    | VGA_INT      | I2C_CLK     | I2C_DATA |
| I2C_DA<br>I2C_CLI<br>IDCHIP<br>GPIO_1<br>GPIO_2<br>APPFL1 | TA I2C (<br>K I2C (<br>One-<br>Gene<br>Gene<br>Whe<br>conn | data.<br>Clock.<br>wire cloc<br>eral purpo<br>eral purpo<br>n low, sig<br>ector. | k/data fo<br>ose I/O.<br>ose I/O.<br>jnals an a | r silicon I<br>applicatio | D chip.<br>n fault to the | outside v | world on the | e system mo | onitor   |
| VGA_IN<br>NU                                              | T Enat                                                     | Enable/Disable Video refresh interrupt.<br>Reserved                              |                                                 |                           |                           |           |              |             |          |

# 3.2.5 Registers 0x194 and 0x195

These registers are reserved.

#### 3.2.6 Digital Watchdog

| FPGA   | Address      | D7                            | D6           | D5    | D4   | D3 | D2 | D1 | D0 |  |
|--------|--------------|-------------------------------|--------------|-------|------|----|----|----|----|--|
| READ   | 0x196*       | WDEN                          | WDD2         | WDD1  | WDD0 | NU | NU | NU | NU |  |
| WRITE  | WRITE 0x196* |                               | WDD2         | WDD1  | WDD0 | NU | NU | NU | NU |  |
| WDEN   | Enabl        | e/disable d                   | igital watch | ndog. |      |    |    |    |    |  |
| WDD[20 | ] Durati     | Duration of digital watchdog. |              |       |      |    |    |    |    |  |
| NU     | Reser        | Reserved.                     |              |       |      |    |    |    |    |  |

# 3.2.7 NMI Control

| FPGA  | Addre                                              | SS                                   | D7         | D6           | D5           | D4          | D3          | D2       | D1            | D0    |
|-------|----------------------------------------------------|--------------------------------------|------------|--------------|--------------|-------------|-------------|----------|---------------|-------|
| READ  | 0x197                                              | 0x197* BATFEN                        |            | BATFLT       | FANFEN       | FANFLT      | EXTFEN      | EXTFLT   | WDNMIEN       | WDNMI |
| WRITE | 0x197* B                                           |                                      | BATFEN     | NU           | FANFEN       | NU          | EXTFEN      | NU       | WDNMIEN       | NU    |
| WDNM  | WDNMI When high, signal NMI from watchdog timeout. |                                      |            |              |              |             |             |          |               |       |
| WDNM  | IEN E                                              | nabl                                 | e NMI ger  | neration fro | om digital v | vatchdog.   |             |          |               |       |
| EXTFL | T V                                                | hen                                  | high, sigr | nal NMI fro  | m externa    | l source or | n monitor o | connecto | r.            |       |
| EXTFE | N E                                                | nabl                                 | e NMI ger  | neration fro | om externa   | I source.   |             |          |               |       |
| FANFL | . <b>T</b> V                                       | hen                                  | high, sigr | nal NMI fro  | m externa    | l fan motio | n detector  | on moni  | tor connector |       |
| FANFE | N E                                                | nabl                                 | e NMI ger  | neration fro | om fan faul  | t on monite | or connec   | tor.     |               |       |
| BATFL | . <b>T</b> V                                       | hen                                  | high, sigr | nal NMI fro  | m local R1   | C battery   | monitor.    |          |               |       |
| BATFE | N E                                                | Enable NMI generation for bat fault. |            |              |              |             |             |          |               |       |
| NU    | R                                                  | eser                                 | ved.       |              |              |             |             |          |               |       |

# 3.2.8 Register Bits Position (Summary)

| CPLD  | Address | D7             | D6                 | D5             | D4                 | D3             | D2                 | D1      | D0       |
|-------|---------|----------------|--------------------|----------------|--------------------|----------------|--------------------|---------|----------|
| READ  | 0x190*  | NU             | NU                 | NU             | RS485              | RS232          | ST1                | NU      | NU       |
| WRITE | 0x190*  | NU             | NU                 | NU             | RS485              | RS232          | ST1                | NU      | NU       |
| READ  | 0x191*  | PBRST          | NU                 | WDO            | CPU_FLT            | NU             | NU                 | NU      | NU       |
| WRITE | 0x191*  | NU             | NU                 | NU             | CPU_FLT            | NU             | NU                 | NU      | NU       |
| READ  | 0x192*  | NU             | NU                 | NU             | NU                 | NU             | WD_LOCK            | NU      | CLRHIS   |
| WRITE | 0x192*  | NU             | NU                 | NU             | NU                 | NU             | WD_LOCK            | NU      | CLRHIS   |
| READ  | 0x193*  | APP_FLT        | GPIO_2             | GPIO_1         | STANDBY            | IDCHIP         | VGA_INT            | I2C_CLK | I2C_DATA |
| WRITE | 0x193*  | APP_FLT        | GPIO_2             | GPIO_1         | STANDBY            | IDCHIP         | VGA_INT            | I2C_CLK | I2C_DATA |
| READ  | 0x194*  | NU             | NU                 | NU             | NU                 | NU             | NU                 | NU      | NU       |
| WRITE | 0x194*  | NU             | NU                 | NU             | NU                 | NU             | NU                 | NU      | NU       |
| READ  | 0x195*  | NU             | NU                 | NU             | NU                 | NU             | NU                 | NU      | NU       |
| WRITE | 0x195*  | NU             | NU                 | NU             | NU                 | NU             | NU                 | NU      | NU       |
| READ  | 0x196*  | WDEN           | WDD2               | WDD1           | WDD0               | NU             | NU                 | NU      | NU       |
| WRITE | 0x196*  | WDEN           | WDD2               | WDD1           | WDD0               | NU             | NU                 | NU      | NU       |
| READ  | 0x197*  | BAT_FLT_E<br>N | BAT_FLT_<br>STATUS | FAN_FLT_<br>EN | FAN_FLT_<br>STATUS | EXT_FLT_<br>EN | EXT_FLT_<br>STATUS | WDNMIEN | WDNMI    |
| WRITE | 0x197*  | BAT_FLT_E<br>N | NU                 | FAN_FLT_<br>EN | NU                 | EXT_FLT_<br>EN | NU                 | WDNMIEN | NU       |

• The base address for the Supervisor I/O Register, which is used for such functions as power fail detection and the watchdog timer can be set to 190h, 290h, and 390h (see *Chipset Features Setup*).

# TART 4

# 4 SOFTWARE SETUPS

- 1. BIOS SETUP PROGRAM
- 2. UPDATING OR RESTORING THE BIOS IN FLASH
- 3. VT100 MODE

# 4.1 BIOS Setup Program

All relevant information for operating the board and connected peripherals is stored in the CMOS memory (a battery-backed up memory holds this information when the board is powered off). The BIOS Setup program is required to make changes to the setup.

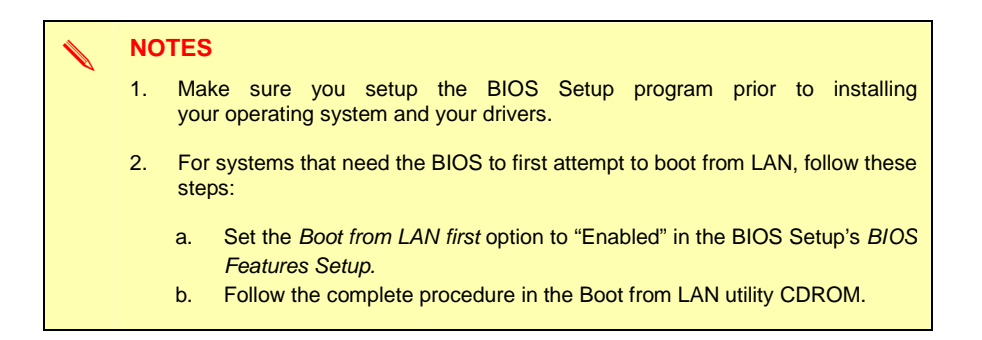

# 4.1.1 Accessing the BIOS setup program

The system BIOS (Basic Input Output System) provides an interface between the operating system and the hardware of the PCI-947 peripheral processor. The PCI-947 uses the AWARD Setup program, a setup utility in flash memory that is accessed by pressing the DELETE key at the appropriate time during system boot. This utility is used to set configuration data in CMOS RAM.

#### CAUTION

 $\langle \rangle$ 

Before modifying CMOS setup parameters, ensure that the W2 battery selection jumper is installed to enable the CMOS battery back up (please refer to Section 2.1).

To run the AWARD Setup program incorporated in the ROM BIOS:

- Turn on or reboot the system.
- Hit the DELETE key when the message "Press DEL to Enter SETUP" appears near the bottom of the screen.

The main menu of the AWARD BIOS CMOS Setup Utility appears on the screen.

| Kontron T9003 BIOS VERSION 2.0<br>CMOS SETUP UTILITY<br>AWARD SOFTWARE, INC. (2A69TU00) |                               |  |  |  |  |  |  |  |
|-----------------------------------------------------------------------------------------|-------------------------------|--|--|--|--|--|--|--|
| STANDARD CMOS SETUP                                                                     | LOAD BIOS DEFAULTS (safe)     |  |  |  |  |  |  |  |
| BIOS FEATURES SETUP                                                                     | LOAD SETUP DEFAULTS (optimal) |  |  |  |  |  |  |  |
| CHIPSET FEATURES SETUP                                                                  | SUPERVISOR PASSWORD           |  |  |  |  |  |  |  |
| POWER MANAGEMENT SETUP                                                                  | USER PASSWORD                 |  |  |  |  |  |  |  |
| PNP/PCI CONFIGURATION                                                                   | IDE HDD AUTO DETECTION        |  |  |  |  |  |  |  |
| CPU/BOARD FEATURES SETUP                                                                | SAVE & EXIT SETUP             |  |  |  |  |  |  |  |
| INTEGRATED PERIPHERALS                                                                  | EXIT WITHOUT SAVING           |  |  |  |  |  |  |  |
| Esc : Quit<br>F10 : Save & Exit Setup                                                   |                               |  |  |  |  |  |  |  |
| Time, Date, Hard Disk Type                                                              |                               |  |  |  |  |  |  |  |

Whenever you are not sure about a certain setting, you may refer to the list of default values. The list of defaults is provided in the event that a value has been changed and one wishes to set this option to its original value. Loading the BIOS or SETUP defaults will affect all the options in this screen (or all parameters, except those in "standard CMOS setup", if defaults are loaded from the Main Menu) and will reset options previously altered.

The BIOS Default settings consist of the **safest** set of parameters. Use them if the system is behaving erratically. They should always work but do not provide optimal system performance.

The SETUP Default values provide **optimum performance** settings for all devices and system features.

# CAUTION

These parameters have been provided to give control over the system. However, the values for these options should be changed only if the user has a full understanding of the timing relationships involved.

# 4.1.2 Main Menu

The Main Menu includes the following categories:

| Category                         | Description                                                                                                    |
|----------------------------------|----------------------------------------------------------------------------------------------------|
| Standard CMOS Setup              | This Setup page includes all the items in a standard, AT-compatible BIOS (date, time, hard disk type, floppy disk type, video adapter type, memory, etc.).                                                                   |
| BIOS Features Setup              | This Setup page includes all the items of AWARD's special enhanced features.                                                                                                    |
| Chipset Features Setup           | This Setup page includes all the items of the chipset's special features.                                                                                                    |
| Power Management Setup           | This Setup page sets power conservation options.                                                                                                    |
| PnP/PCI Configuration            | This Setup page sets Plug and Play and PCI configuration options.                                                                                                    |
| CPU/Board Features Setup         | This Setup page sets processor speed, thermal management and board monitoring options.                                                                                                    |
| Integrated Peripherals           | I/O subsystems that depend on the integrated peripherals controller in your system.                                                                                                    |
| Load Bios Defaults               | The BIOS defaults are <b>fail safe</b> settings, which consist of the safest set of parameters.<br>Use them if the system is behaving erratically. They should always work but do not<br>provide optimal system performance. |
| Load Setup Defaults              | The Setup defaults are the <b>optimal</b> settings that provide the optimum performance for all devices and system features. If the CMOS RAM is corrupted, the Setup defaults are loaded automatically.                      |
| Supervisor/User Password Setting | Change, set or disable the password. It allows you to limit the access to the system and the Setup, or only to the Setup.                                                                                                    |
| IDE HDD Auto Detection           | Forces the detection of the IDE hard disk drives parameters and puts them in the Standard CMOS Setup page.                                                                                                    |
| Save & Exit                      | After having modified the BIOS Setup, you can save the configuration in CMOS RAM and the Flash BIOS, by selecting this option.                                                                                               |
| Exit Without Saving              | This option is used to exit AWARD Setup without saving the configuration to CMOS RAM or Flash BIOS.                                                                                                    |

### 4.1.3 Setups

The arrow keys  $(\uparrow \downarrow \rightarrow \leftarrow)$  are used to highlight items on the menu and the PAGEUP and PAGEDOWN keys are used to change the entry values for the highlighted item. To enter in a submenu, press the ENTER key. Also, you can press the F1 key to obtain help information or the ESC key to close a menu or to quit the program.

| Кеу                    | Function                                                                                                    |
|------------------------|----------------------------------------------------------------------------------------------------|
| ↑ (                    | Moves to previous item.                                                                                                    |
| Ļ                      | Moves to next item.                                                                                                    |
| ←                      | Moves to the item at the left.                                                                                                    |
| $\rightarrow$          | Moves to the item at the right.                                                                                                    |
| ESC                    | When in the Main Menu: Quits program without saving modifications.                                                                                                    |
|                        | When in other screens: Exits and returns to the Main Menu.                                                                                                    |
| PAGEUP or +            | Increases the numeric value or changes value.                                                                                                    |
| PAGEDOWN or -          | Decreases the numeric value or changes value.                                                                                                    |
| F1                     | Help Menu                                                                                                    |
| F2 / <shift>F2</shift> | At the main menu, change the color of the menu.                                                                                                    |
| F5                     | When in BIOS Features Setup, Chipset Features Setup, Power Management Setup, PNP/PCI Setup, Integrated Peripherals Setup or CPU Board Features: Restores the previous setup values for that setup screen only.                                                                                          |
| F6                     | When in BIOS Features Setup, Chipset Features Setup, Power Management Setup, PNP/PCI Setup, Integrated Peripherals Setup or CPU Board Features: Loads the BIOS Defaults for all the BIOS parameters for that setup screen only.                                                                         |
| F7                     | When in BIOS Features Setup, Chipset Features Setup, Power Management Setup, PNP/PCI Setup, Integrated Peripherals Setup or CPU Board Features: Loads the Setup Defaults for the BIOS parameters for that setup screen only. If the CMOS RAM is corrupted, the Setup defaults are loaded automatically. |
| F10                    | When in the Main Menu: Saves all the CMOS changes and exit.                                                                                                    |

# 4.1.4 Standard CMOS Setups

| Function          | Description                                                                                                    |
|-------------------|----------------------------------------------------------------------------------------------------|
| Date/Time         | The current values for each category are displayed. Enter new values through the keyboard.                                                                                                    |
| Hard Disks        | Two IDE controllers are defined on the board. The Primary and Secondary controllers can both have two disks: Master Disk or Slave Disk.<br>Three settings are available for the hard disk type: Auto, User and None. Types 1 to 46 are not predefined in the system: Use auto or enter the parameters for the type in the user defined. |
|                   |                                                                                                    |
| Drive A / Drive B | Select the type of floppy disk installed for drive A and drive B.                                                                                                    |
| Video             | This option specifies the basic type of display adapter card installed in the system.                                                                                                    |
| CRT/FP/DVI        | Indicates whether the CRT only, LCD only or Both display mode is selected.<br>CRT ONLY: Only the analog interface is activated.<br>BOTH: Analog interface + 24 bits Flat panel connector + DVI activated.<br>LCD/DVI: 24 bits Flat panel connector + DVI activated.                                                                     |
| Halt on           | This option specifies the type of errors that will stop the system during the BIOS booting procedure. A message asks that <b>you "press F1 to continue or press the DELETE key to enter Setup</b> ". The settings are: All errors, No errors, All but keyboard, All but diskette, and All but disk/key (default setting).               |
| Memory            | This display-only option indicates the amount of Base, Extended and other types of<br>memory installed in the system.                                                                                                    |

# 4.1.5 BIOS Features Setup

| Option                        | BIOS<br>lefaults | etup Defaults | Possible<br>Settings                                                                                                    | Description                                                                                                    |
|-------------------------------|------------------|---------------|----------------------------------------------------------------------------------------------------|----------------------------------------------------------------------------------------------------|
| Virus Warning                 | Dis.             | Dis.          | En. / Dis.                                                                                                    | When Enabled, you receive a warning message if a program<br>(specifically, a virus) attempts to write to the boot sector or the<br>partition table of the hard disk drive. You should then run an anti-<br>virus program. Keep in mind that this feature protects only the<br>boot sector, not the entire hard drive.<br>Note: Many disk diagnostic programs and OS setups (e.g.,<br>Win95 setup), that access the boot sector table, can trigger<br>the virus-warning message. If you plan to run such a<br>program, we recommend that you first disable the virus<br>warning. |
| Quiet POST                    | Dis.             | Dis.          | En./Dis.                                                                                                    | At the power on self-test (POST), only the AWARD logo and the<br>"Press DEL to enter SETUP" message appears when Enabled.                                                                                                    |
| Quick Power On Self<br>Test   | Dis.             | En.           | En./Dis.                                                                                                    | Select Enabled to reduce the amount of time required running the<br>POST. A quick POST skips certain steps. We recommend that<br>you enable quick POST to save time, since most major OS do<br>their own tests                                                                                                    |
|                               |                  |               |                                                                                                    |                                                                                                    |
| Full Screen Logo<br>Show      | Dis.             | Dis.          | En./Dis.                                                                                                    | When enabled, a full screen bitmap (BMP) picture will appear<br>during the POST or you can have your logo being displayed.<br>Contact the technical Support (see Appendix G).                                                                                                    |
| Boot from LAN First           | Dis.             | Dis.          | En./Dis.                                                                                                    | If Enabled, the BIOS will first attempt to boot from the LAN. The<br>complete procedure for this function is available on the "Boot from<br>LAN" utility CDROM.                                                                                                    |
| Raid Card Boot First          | Dis.             | Dis.          | En./Dis.                                                                                                    | If Enabled, the BIOS will first attempt to boot from the RAID disk card.                                                                                                    |
| Boot Sequence                 | A,C,<br>SCSI     | C,A,<br>SCSI  | AC,SCSI;<br>C,ASCSI;<br>C,CDROMA;<br>CDROM,C,A;<br>D,ASCSI;<br>E,A,SCSI;<br>F,ASCSI;<br>SCSI,A,C;<br>SCSI,C,A;<br>C only;<br>LS/ZIP,C. | This option defines the searching order in the BIOS for the boot<br>device(s).<br>Note: The Boot from LAN First and Raid Card Boot First<br>options take precedence over this option.                                                                                                    |
|                               |                  |               |                                                                                                    |                                                                                                    |
| Swap Floppy Drive             | Dis.             | Dis.          | En./Dis.                                                                                                    | Selecting Enabled assigns physical drive B to logical drive A, and physical drive A to logical drive B.                                                                                                    |
| Boot Up Floppy Seek           | En.              | Dis.          | En./Dis.                                                                                                    | When Enabled, the BIOS tests (seeks) floppy drives to determine<br>whether they have 40 or 80 tracks. Only 360KB floppy drives have 40<br>tracks; drives with 720KB, 1.2MB, and 1.44MB capacity all have 80<br>tracks. Because very few modern PCs have 40 track floppy drives, we<br>recommend that you set this field to "Disabled" to save time.                                                                                                    |
| Drive A Boot Permit           | En.              | En.           | En./Dis.                                                                                                    | When Disabled, this option will not permit booting from Drive A.                                                                                                    |
| Floppy Disk Access<br>Control | R/W              | R/W           | R/W,<br>Read Only                                                                                                    | When Read Only, this option will not permit writing to the floppy disk.                                                                                                    |

# **BIOS Features Setup (Continued)**

| Option                       | BIOS<br>Defaults | Setup<br>Defaults | Possible<br>Settings                                   | Description                                                                                                    |
|------------------------------|------------------|-------------------|--------------------------------------------------------|----------------------------------------------------------------------------------------------------|
| Report No FDD For<br>Win 95  | No               | No                | Yes, No                                                | Select Yes to release IRQ6 when the system contains no floppy<br>drive, for compatibility with Windows 95 logo certification. In the<br>Integrated Peripherals screen, select NO on the Onboard FDC<br>Controller option.                          |
| Hard Disk Write<br>Protect   | Dis.             | Dis.              | En./Dis.                                               | When Enabled, this option will not permit writing to the hard disk.                                                                                                    |
| HDD S.M.A.R.T.<br>Capability | Dis.             | En.               | En./Dis.                                               | When Enabled, the Self-Monitoring, Analysis, and Reporting<br>Technology (S.M.A.R.T.) features of the HDD are supported.<br>S.M.A.R.T is used for prediction of device degradation and/or<br>faults.                                               |
| Delay For HDD (Secs)         | 0                | 0                 | 0-15                                                   | This number of seconds inserted prior to HDD initialization. 0 is disabled.                                                                                                    |
| OS Select For DRAM<br>> 64MB | Non-<br>OS/2     | Non-<br>OS/2      | Non-OS/2,<br>OS/2                                      | Select OS2 only if you are running OS/2 with greater than 64MB of RAM.                                                                                                    |
| Gate A20 Option              | Norm.            | Fast              | Normal, Fast                                           | When Fast, enables fast switching of Gate A20 via the 440BX chipset, instead of the keyboard controller.                                                                                                    |
| Security Option              | Setup            | Setup             | Setup, System                                          | If you have set a password, select whether the password is<br>required every time the system boots ("System" option), or only<br>when you enter Setup ("Setup" option).                                                                            |
| Diskette Access For          | All              | All               | All, Supervisor                                        | When this option is set to Supervisor and the Security option to<br>System, all floppy disk accesses (read/write) are limited to the<br>Supervisor (supervisor password required).                                                                 |
| Boot Up NumLock<br>Status    | On               | On                | On, Off                                                | Controls the state of the NumLock key when the system boots.<br>When set to "On", the numeric keypad generates numbers instead<br>of controlling cursor operations.                                                                                |
| Typematic Rate<br>Setting    | Dis.             | En.               | En./Dis.                                               | When Disabled, the following two items (Typematic Rate and Typematic Delay) are irrelevant. Keystrokes repeat at a rate determined by the keyboard controller in your system. When Enabled, you can select a typematic rate and a typematic delay. |
| Typematic Rate<br>(Chars/s)  | 30               | 30                | 6, 8, 10, 12,<br>15, 20, 24, 30<br>char/sec.           | When the typematic rate setting is Enabled, you can select a<br>typematic rate (the rate at which characters repeat when you hold<br>down a key).                                                                                                  |
| Typematic Delay<br>(msec)    | 250              | 250               | 250, 500, 750,<br>1000 ms                              | When the typematic rate setting is Enabled, you can select a<br>typematic delay (the delay before keystrokes begin to repeat when<br>you hold down a key).                                                                                         |
|                              |                  |                   | VT100                                                  | Settings                                                                                                    |
| Comport                      | 1                | 1                 | 1,2                                                    | Use this option to select which COM port will be used for VT100                                                                                                    |
| Speed                        | Auto             | Auto              | Auto, 2400,<br>9600, 19200,<br>38400, 57600,<br>115200 | Select the baud rate off the COM port. used in VT100 mode.                                                                                                    |
| Parity                       | None             | None              | None, Odd,<br>Mark, Even,<br>Space                     | Use this option to select the parity.                                                                                                    |
| Data                         | 8                | 8                 | 7, 8                                                   | Use this option to specify the number of data bits being used.                                                                                                    |
| Stop                         | 1                | 1                 | 1, 2                                                   | Use this option to specify the number of stop bits being used.                                                                                                    |

# 4.1.6 Chipset Features Setup

| Option                                                                                   | BIOS<br>Defaults | Setup<br>Defaults | Possible<br>Settings | Description                                                                                                    |
|------------------------------------------------------------------------------------------|------------------|-------------------|----------------------|----------------------------------------------------------------------------------------------------|
| CPU Internal Cache                                                                       | Dis.             | En.               | En./Dis.             | Enables or Disables the CPU Internal Cache (L1 cache).                                                                                                    |
| External Cache                                                                           | Dis.             | En.               | En./Dis.             | Enables or Disables the External Cache (L2 cache).                                                                                                    |
| CPU L2 Cache ECC<br>Checking<br>(on CuMine PIII<br>processor, you cannot<br>disable ECC) | Dis.             | En.               | En./Dis.             | Enables or Disables ECC Checking for L2 cache.<br>Note: processors provided by Kontron support ECC.<br>However, not all Pentium® II processors support ECC. Check<br>Intel's website to know if your processor supports ECC:<br>http://developer.intel.com/support/<br>processors/pentiumII/identify.htm.                                                                                                    |
| SDRAM RAS-to-CAS<br>Delay                                                                | 3                | 3                 | 2, 3                 | Note: Upon boot-up, the BIOS will detect and display the optimal<br>value for the SDRAM options (three options in this menu), if it is<br>different from the Setup value. You must enter the AWARD Setup,<br>and set the options at the suggested value if you want the best<br>performance.<br>This option inserts a timing delay between the CAS and RAS strobe<br>signals, used when SDRAM is written to, read from, or refreshed. The<br>number selected is the number of clocks to be inserted between a row<br>activates command and either a read or write command. |
| SDRAM RAS<br>Precharge Time                                                              | 3                | 3                 | 2, 3                 | Selects the number of CPU clocks for the RAS precharge. If an<br>insufficient number of cycles are allowed for the RAS to accumulate its<br>charge before SDRAM refresh, the refresh may be incomplete and the<br>DRAM may fail to retain data.                                                                                                    |
| SDRAM CAS Latency<br>Time                                                                | 3                | 3                 | 2, 3                 | This option controls the number of clocks between when a read<br>command is sampled by the SDRAMs and when the chipset samples<br>read data from the SDRAMs. Select 3 for 3 DCLKs and 2 for 2 DCLKs.<br>If a given row is populated with a registered SDRAM DIMM, an extra<br>clock is inserted between the read command and when the chipset<br>samples read data.                                                                                                    |
| SDRAM Precharge<br>Control                                                               | Dis.             | Dis.              | En./Dis.             | When Enabled, all CPU cycles to SDRAM result in an All Banks<br>Precharge Command on the SDRAM interface.                                                                                                    |
| DRAM Data Integrity<br>Mode                                                              | Non-<br>ECC      | ECC               | ECC,<br>Non-ECC      | When set to ECC, allows auto-correction of the data read from<br>memory. The ECC error flags' status register and the error pointer are<br>updated if error correction occurs in this mode.<br>When set to Non-Ecc, no error checking or error reporting is done.                                                                                                    |
| Memory Hole At 15M-<br>16M                                                               | Dis.             | Dis.              | En./Dis.             | You can reserve this area of system memory for ISA adapter ROM.<br>When this area is reserved, it cannot be cached. The user information<br>of peripherals that need to use this area of system memory usually<br>discusses their memory requirements.                                                                                                    |
| System BIOS<br>Cacheable                                                                 | Dis.             | En.               | En./Dis.             | Selecting Enabled allows caching of the system BIOS ROM at F0000h-<br>FFFFFh, resulting in better system performance. However, if any<br>program writes to this memory area, a system error may occur.                                                                                                    |
| Video BIOS<br>Cacheable                                                                  | Dis.             | En.               | En./Dis.             | Selecting Enabled allows caching of the video BIOS ROM at C0000h<br>plus the VGA BIOS size, resulting in better video performance.<br>However, in any program writes to this memory area, a system error<br>may occur.                                                                                                    |
| Video RAM Cacheable                                                                      | Dis.             | En.               | En./Dis.             | When Enabled, video memory region is cacheable. Some off-board<br>video card drivers may behave strangely; in such a case, disable this<br>option.                                                                                                    |
| 8 Bit I/O Recovery<br>Time                                                               | 3                | 1                 | 1-8, NA              | The I/O recovery mechanism adds bus clock cycles between PCI-<br>originated I/O cycles to the ISA bus. This delay takes place because the                                                                                                    |
| 16 Bit I/O Recovery<br>Time                                                              | 2                | 1                 | 1-4, NA              | PCI bus is much faster than the ISA bus. These two fields let you add recovery time (in bus clock cycles) for 8-bit and 16-bit I/O.                                                                                                    |

# Chipset Features Setup (Continued)

| Option                                                                                | BIOS<br>Defaults | Setup<br>Defaults | Possible<br>Settings | Description                                                                                                    |
|---------------------------------------------------------------------------------------|------------------|-------------------|----------------------|----------------------------------------------------------------------------------------------------|
| PCI/VGA Palette<br>Snoop                                                              | Dis.             | Dis.              | En./Dis.             | Palette snooping allows multiple VGA devices operating on<br>different buses to handle data from the CPU on each set of palette<br>registers.<br>When set to Enabled, data read and written by the CPU is<br>directed to both the PCI VGA device's palette registers and the<br>ISA VGA device's palette registers, permitting the palette registers<br>of both to be identical.<br>When set to Disabled, data read and written by the CPU is only<br>directed to the PCI VGA device's palette registers. |
| Passive Release                                                                       | En.              | En.               | En./Dis.             | When Enabled, CPU to PCI bus accesses are allowed during passive<br>release otherwise the arbiter only accepts another PCI master access<br>to local SDRAM.                                                                                                    |
| Delayed Transaction                                                                   | Dis.             | Dis.              | En./Dis.             | The chipset has an embedded 32-bit posted write buffer to support<br>delay transactions cycles. Select Enabled to support compliance with<br>PCI specifications version 2.1.                                                                                                    |
| Supervisor I/O Base<br>Address                                                        | 190h             | 190h              | 190h, 290h,<br>390h  | This option determines the base address for the Supervisor I/O<br>Register, which is used for such functions as power fail detection<br>and the watchdog timer.                                                                                                    |
| Power-Supply Type<br>Note: This option is not<br>available on T9003 rev0<br>and rev 1 | AT               | ATX               | AT, ATX              | This option selects the type of power supply.                                                                                                    |
| AGP Aperture Size<br>(MB)                                                             | 64               | 64                | 4 to 256             | This option selects the size in MB of the AGP Aperture.                                                                                                    |
| Video BIOS Shadow                                                                     | Dis              | En                | En /Dis              | Software that resides in a read-only memory (ROM) chip on a                                                                                                    |
| C8000-CBFFF                                                                           | Dis.             | Auto              | Auto/Dis.            | device is called <i>firmware</i> . Award permits shadowing of firmware                                                                                                    |
| CC000-CFFFF                                                                           | Dis.             | Auto              | Auto/Dis.            | such as the system BIOS, video BIOS, and similar operating                                                                                                    |
| D0000-D3FFF                                                                           | Dis.             | Auto              | Auto/Dis.            | instructions that come with some expansion peripherals.                                                                                                    |
| D4000-D7FFF                                                                           | Dis.             | Auto              | Auto/Dis.            | Shadowing copies from ROM into system RAM, where the CPU                                                                                                    |
| D8000-DBFFF                                                                           | Dis.             | Auto              | Auto/Dis.            | can read it through the 64-bit DRAM bus. Firmware not shadowed                                                                                                    |
| DC000-DFFFF                                                                           | Dis.             | Auto              | Auto/Dis.            | must be read by the system through the 8 or 16-bit ISA bus.<br>Shadowing improves the performance of the system BIOS and<br>similar firmware for expansion peripherals.                                                                                                    |
|                                                                                       |                  |                   |                      | Auto shadowing into each section of memory separately. Many<br>system designers hardwire shadowing of the system BIOS and<br>eliminate a System BIOS Shadow option. Note that on a PCI VGA<br>card (on board or off-board), the VGA BIOS is always shadowed.                                                                                                    |
|                                                                                       |                  |                   |                      | Video BIOS shadows into memory area C0000 plus the VGA<br>BIOS size. The remaining areas between C0000 and DFFFF<br>shown on the BIOS Features Setup screen may be occupied by<br>other expansion card firmware. If an expansion peripheral in your<br>system contains ROM-based firmware, you need to know the<br>address range the ROM occupies to shadow it into the correct<br>area of RAM.                                                                                                    |

# 4.1.7 Power Management Setup

| Option                                                                                       | BIOS<br>Defaults              | Setup<br>Defaults                     | Possible<br>Settings                        | Description                                                                                                    |
|----------------------------------------------------------------------------------------------|-------------------------------|---------------------------------------|---------------------------------------------|----------------------------------------------------------------------------------------------------|
| ACPI Function                                                                                | Dis.                          | Dis.                                  | En./Dis.                                    | The Advanced Configuration and Power Interface (ACPI) allows<br>Operating System Direct Power Management (OSPM) and make<br>advanced configuration architectures possible.<br>When Enabled, the OS supports ACPI or OSPM (e.g., Win98,<br>Window 2000).<br>Note: When Enabled, no other option in the Power<br>Management Setup will be used.                                                                                                    |
| Power Management                                                                             | User<br>Def.                  | User<br>Def.                          | User Define,<br>Min Saving,<br>Max Saving   | This option allows you to select the type (or degree) of power<br>saving for Doze, Standby, and Suspend modes.<br>Max Saving: Maximum power savings. Inactivity period is 1<br>minute in each mode.<br>Min Saving: Minimum power savings. Inactivity period is the<br>maximum setting in each mode (1 hour for Doze, Standby and<br>Suspend).<br>User Define: Set each mode individually. Select time-out periods<br>in the PM Timers section (see below).                                                                                                    |
| PM Control by APM                                                                            | Yes                           | Yes                                   | Yes, No                                     | If Yes, the OS will control the PM by APM calls. If No, the BIOS will control the PM and APM calls from the OS will be ignored.                                                                                                    |
| Video Off Method                                                                             | V/H SYNC<br>+<br>Blank        | V/H SYNC<br>+<br>Blank                | Blank Screen<br>V/H<br>SYNC+Blank,<br>DPMS, | Determines the manner in which the monitor is blanked.<br>V/H SYNC + Blank: System turns off vertical and horizontal<br>synchronization ports and writes blanks to the video buffer.<br>DPMS Support: Select this option if your monitor supports the Display<br>Power Management Signaling (DPMS) standard of the Video<br>Electronics Standards Association (VESA). Use the software supplied<br>for your video subsystem to select video power management values.<br>Blank Screen: System only writes blanks to the video huffer                                                      |
| Video Off After                                                                              | Stand                         | Stand                                 | NA, Suspend,                                | As the system moves from lesser to greater power-saving modes,                                                                                                    |
| Doze Mode                                                                                    | Dis.                          | Dis                                   | Disable<br>1min to 1h                       | After the selected period of system inactivity (1 minute to 1 hour), the<br>CPU clock runs at lower speed while all other devices still operate at full<br>speed.                                                                                                    |
| Standby Mode                                                                                 | Dis.                          | Dis.                                  | Disable<br>1min to 1h                       | After entering Doze mode and the selected period of system inactivity<br>(1 minute to 1 hour) has elapsed, the video shuts off while all other<br>devices still operate at full speed.                                                                                                    |
| Suspend Mode                                                                                 | Dis.                          | Dis.                                  | Disable<br>1min to 1h                       | After entering Standby mode and the selected period of system<br>inactivity (1 minute to 1 hour) has elapsed, all devices including the<br>CPU shut off and the system waits for an event to wake them up again.                                                                                                    |
| HDD Power Down                                                                               | Dis.                          | Dis.                                  | Disable<br>1-15min                          | After the selected period of drive inactivity (1 to 15 minutes), the hard<br>disk drive powers down while all other devices remain active. The HDD<br>power down mode is only available if the hard drive has this capability.                                                                                                    |
| HDD Down When<br>Suspend                                                                     | En.                           | En.                                   | En./Dis.                                    | When Enabled and the system goes in Suspend Mode, the hard disk is shut down.                                                                                                    |
| Throttle Duty Cycle                                                                          | 75.0%                         | 75.0%                                 | 12.5%-75.0%                                 | When the system enters Doze mode, the CPU clock runs only part of<br>the time. You may select the percentage of time that the clock does not<br>run.                                                                                                    |
| PCI/VGA Act-Monitor                                                                          | Dis.                          | Dis.                                  | En./Dis.                                    | When Enabled, continuous video activity restarts the global timer for<br>Standby mode.                                                                                                    |
| Soft-OFF by PWR-<br>BTTN<br>Note: This option is not<br>available on T9003 rev0<br>and rev 1 | Instant off<br>Delay 4<br>sec | <del>Instant off</del><br>Delay 4 sec | Delay 4 sec.<br>Instant-off,                | This option only works with an ATX power supply. It allows two<br>configurations for the power button: Instant-off for power supply on/off<br>switch, or Delay 4 sec. for entering Suspend Mode after pressing the<br>button at least 4 seconds.                                                                                                    |
| PWRON After PWR-Fail<br>Note: This option is not<br>available on T9003 rev0<br>and rev 1     | Last-State                    | Last-State                            | Last-State<br>On<br>Off                     | Select the power-on status desired after power fail:<br>Last-State – the board will power on or off according to the last power<br>Status when power fail.<br>On – Always power-on after power fail<br>Off – Always power-off after power fail<br>Note: if Last-State is selected, make a save cmos and then shutdown<br>the board (AC-OFF for about 5sec-30sec depending on the power<br>supply type to make sure the V-Standby is off for proper activating of<br>this option). Depending on the power supply, Last State functionality<br>might be affected by a short power failure. |

# Power Management Setup (Continued)

| Option              | BIOS<br>Defaults | Setup<br>Defaults | Possible<br>Settings | Description                                                                                                    |
|---------------------|------------------|-------------------|----------------------|----------------------------------------------------------------------------------------------------|
| Resume by Ring      | Dis.             | En.               | En./Dis.             | When Enabled and a modern is connected to a COM port, allows a<br>modern ring to re-activate the CPU when in Suspend mode.                                                                                                    |
| IRQ 8 Break Suspend | Dis.             | En.               | En./Dis.             | When Enabled, the RTC alarm interrupt is monitored to allow an<br>interrupt to awaken the system when in Doze, Standby or Suspend<br>Mode.                                                                                                    |
| Resume by Alarm     | Dis.             | Dis.              | En./Dis.             | When Enabled, allows setup of a time to re-activate the CPU when in<br>Suspend mode with the options Date (of Month) Alarm and Time<br>(hh:mm:ss) Alarm.<br>Note: The IRQ 8 Break Suspend option in this setup screen must<br>be Enabled to use the RTC alarm. |
| Wake Up On LAN      | En.              | En.               | En./Dis.             | When Enabled and used with proper hardware, will power up the SBC<br>when the LAN receives the Magic Packet.                                                                                                    |
| Reload              | l Global Tim     | er Events:        |                      |                                                                                                    |
| IRQ[3-7,9-15], NMI  | Dis.             | En.               | En./Dis.             | When any of the options below is Enabled, monitoring of the interrupt                                                                                                    |
| Primary IDE 0       | Dis.             | En.               | En./Dis.             | will occur to allow an interrupt to awaken the system when in Doze,                                                                                                    |
| Primary IDE 1       | Dis.             | En.               | En./Dis.             | Standby or Suspend Mode.                                                                                                    |
| Secondary IDE 0     | Dis.             | En.               | En./Dis.             |                                                                                                    |
| Secondary IDE 1     | Dis.             | En.               | En./Dis.             |                                                                                                    |
| Floppy Disk         | Dis.             | En.               | En./Dis.             |                                                                                                    |
| Serial Port         | En.              | En.               | En./Dis.             |                                                                                                    |
| Parallel Port       | Dis.             | En.               | En./Dis.             |                                                                                                    |

# 4.1.8 PnP/PCI Configuration

| Option                      | BIOS<br>Defaults | Setup<br>Defaults | Possible<br>Settings                            | Description                                                                                                    |
|-----------------------------|------------------|-------------------|-------------------------------------------------|----------------------------------------------------------------------------------------------------|
| PNP OS Installed            | Yes              | No                | Yes, No                                         | If the operating system (OS) is Plug and Play (for example<br>Windows 95), select "Yes" if you want the OS to allocate<br>resources according to Plug and Play standards, or "No" if you<br>want the same resource allocations at every system boot-up.<br>Select "No" when the OS is not Plug and Play (for example, DOS).<br>Note: When set to "Yes", only the boot devices will get an<br>IRQ.                                                                                                    |
| Resources Controlled<br>By  | Auto             | Man.              | Auto, Man.                                      | The Award Plug and Play BIOS can automatically configure all the<br>boot and Plug and Play-compatible devices. If you select Auto, all<br>the interrupt requests (IRQs) and DMA assignment fields<br>disappear, as the BIOS automatically assigns them.                                                                                                    |
| Reset Configuration<br>Data | Dis.             | Dis.              | En./Dis.                                        | Normally, you leave this field Disabled. Select Enabled to reset<br>Extended System Configuration Data (ESCD) when you exit<br>Setup if you have installed a new add-on and the system<br>reconfiguration has caused such a serious conflict that the<br>operating system cannot boot.                                                                                                    |
| IRQ <i>n</i> Assigned To    | PCI/ISA<br>PnP   | PCI/ISA<br>PnP    | PCI/ISA PnP,<br>Legacy ISA                      | When resources are controlled manually, assign each system<br>interrupt as one of the following types, depending on the type of<br>device using the interrupt:<br>Legacy ISA: Devices compliant with the original PC AT bus<br>specification, requiring a specific interrupt, such as IRQ4 for serial<br>port 1.<br>PCI/ISA PnP: Devices compliant with the Plug and Play standard,<br>whether designed for PCI or ISA bus architecture.<br>When Legacy ISA is selected for an IRQ line, this resource will not<br>be available for PCI/ISA PnP. |
| DMA <i>n</i> Assigned To    | PCI/ISA<br>PnP   | PCI/ISA<br>PnP    | PCI/ISA PnP,<br>Legacy ISA                      | When resources are controlled manually, assign each system<br>DMA channel as one of the following types, depending on the type<br>of device using the interrupt:<br>Legacy ISA: Devices compliant with the original PC AT bus<br>specification, requiring a specific DMA channel.<br>PCI/ISA PnP: Devices compliant with the Plug and Play standard,<br>whether designed for PCI or ISA bus architecture.<br>When Legacy ISA is selected for a DMA channel, this resource<br>will not be available for PCI/ISA PnP.                              |
| Init Display First          | Onboard          | Onboard           | PCI Slot,<br>Onboard,<br>AGP (not<br>supported) | Initializes the specified video display. The chosen display<br>becomes the primary display. Other display devices are ignored<br>by the BIOS and configured by the OS.                                                                                                    |
| Assign IRQ For VGA          | Dis.             | Dis.              | En./Dis.                                        | When Enabled, the video card is assigned an IRQ.                                                                                                    |
| Assign IRQ For USB          | En.              | En.               | En./Dis.                                        | When Enabled, the USB is assigned an IRQ. When Disabled, the IRQ is freed up for another purpose.                                                                                                    |
| PCI Latency Timer           | 32               | 32                | 0-255<br>(integers)                             | This option specifies the value of the Latency Timer for the PCI bus master, in units of PCI bus clocks. Value must be a power of 2 (1, 2, 4, 8, 16, 32, 64, or 128).                                                                                                    |
| Special PCI Routing         | En.              | En.               | En./Dis.                                        | Disable this option if the backplane into which the board is<br>installed conforms to the PICMG specifications. When enabled the<br>board will attempt to detect a special PCI routing configuration.                                                                                                    |
| Bridge init. delay          | 150<br>ms        | 150<br>ms         | 150, 300, 600,<br>1200 ms                       | Extra delay to ensure proper PCI device reset.                                                                                                    |
| Bridge cache size           | 16               | 16                | 0, 2, 8, 16                                     | Set PCI burst buffer size. 16 means full cache line size.                                                                                                    |
| Used MEM Base<br>Address    | N/A              | N/A               | N/A,<br>C800, CC00,<br>D000, D400,<br>D800      | Select a base address for the memory area used by any<br>peripheral that requires high memory. This option is only available<br>when resources are manually controlled.                                                                                                    |
| Used MEM Length             | 16K              | 16K               | 16K, 32K,<br>48K, 64K                           | This option is available when <b>Used MEM Base Address</b> is not set<br>at N/A. Select memory size used by peripheral at Used MEM<br>Base Address                                                                                                    |

# 4.1.9 CPU/Board Features Setup

| Option                        | BIOS<br>Defaults      | Setup<br>Defaults | Possible<br>Settings | Description                                                                                                    |  |  |  |
|-------------------------------|-----------------------|-------------------|----------------------|----------------------------------------------------------------------------------------------------|--|--|--|
| Current Processor(s)<br>Speed | Various, depending on |                   |                      | This option displays the current processor speed.                                                                                                    |  |  |  |
| Front Side Bus Speed          | the installed CPU     |                   |                      | This option displays the current FSB speed.                                                                                                    |  |  |  |
| Thermal Management Options    |                       |                   |                      |                                                                                                    |  |  |  |
| Thermal Management            | Dis.                  | Dis.              | En./Dis.             | When this option is enabled, the CPU temperature is monitored.<br>Whenever the CPU overheats, the CPU slows down to lower the<br>temperature.                                                                                                    |  |  |  |
| Thermal Audio Alarm           | Dis.                  | Dis.              | En./Dis.             | When the Thermal Management option and this option are<br>enabled, a continuous audible alarm is sounded when the<br>temperature specified in the Overheat Alarm options is reached.<br>Such an alarm may not be supported by the Operating System. |  |  |  |
| CPU 1 Die Temp °C             | -                     | -                 | Varies               | Displays the current die (internal) CPU temperature, when<br>Thermal Management is enabled.                                                                                                    |  |  |  |
| Resume Alarm (°C)             | 70                    | 70                | 50-80                | The CPU will be slowed down (Doze mode) when it reaches the                                                                                                    |  |  |  |
| Overheat Alarm (°C)           | 80                    | 80                | 60-90                | selected Overheat Alarm (°C) temperature.                                                                                                    |  |  |  |
|                               |                       |                   |                      | Full speed (Normal mode) will be resumed when the temperature comes down to the selected Resume Alarm (°C) temperature.                                                                                                    |  |  |  |
|                               |                       |                   |                      | A minimum of + 2° is automatically ensured for the Overheat<br>Alarm temperature with reference to the Resume Alarm.                                                                                                    |  |  |  |
| CPU Local Temp°C              | -                     | -                 | Varies               | Displays the current case (external) CPU temperature, when<br>Thermal Management is enabled.                                                                                                    |  |  |  |
| Resume Alarm (°C)             | 60                    | 60                | 50-80                | The CPU will be slowed down (Doze mode) when the selected                                                                                                    |  |  |  |
| Overheat Alarm (°C)           | 70                    | 70                | 60-90                | Overheat Alarm (°C) temperature is reached.                                                                                                    |  |  |  |
|                               |                       |                   |                      | comes down to the selected Resume Alarm (°C) temperature.                                                                                                    |  |  |  |
|                               |                       |                   |                      | A minimum of + 2° is automatically ensured for the Overheat<br>Alarm temperature with reference to the Resume Alarm.                                                                                                    |  |  |  |
| Save CMOS in Flash            | Dis.                  | Dis.              | En./Dis.             | Saving CMOS memory content into Flash Memory will prevent to loose CMOS options when battery fails.                                                                                                    |  |  |  |
| Watchdog Timer                | Dis                   | Dis               | En./Dis.             |                                                                                                    |  |  |  |
| Watchdog After POST           | Dis.                  | Dis.              | En./Dis.             | This option enables Watchdog circuit after the POST sequence                                                                                                    |  |  |  |
| Watchdog Duration (ms)        | 262144                | 2621<br>44        | 64 to 262144         | Use this option to setup duration time (in ms) of the Watchdog timing circuitry.                                                                                                    |  |  |  |

# 4.1.10 Integrated Peripherals

| Option                                                                                                    | BIOS<br>lefaults   | Setup<br>Defaults  | Possible Settings                                                         | Description                                                                                                    |
|----------------------------------------------------------------------------------------------------|--------------------|--------------------|---------------------------------------------------------------------------|----------------------------------------------------------------------------------------------------|
| On-Chip Primary PCI IDE                                                                                          | En.                | En.                | En./Dis.                                                                  | Select Enabled to activate the<br>Primary/Secondary IDE channel. The four<br>options below appear only if the On-Chip<br>Primary option is enabled.                                                                                                    |
| IDE Primary Master PIO<br>IDE Primary Slave PIO<br>IDE Secondary Master PIO<br>IDE Secondary Slave PIO           | Auto               | Auto               | Auto,<br>Modes<br>0-4                                                     | Use this option to set a PIO mode (0-4) for each<br>of the onboard IDE devices. Modes 0 through 4<br>provide successively increased performance<br>and speed. In Auto mode, the system<br>automatically determines the best mode for<br>each device. If you select a mode that the drive<br>does not support, it may not work, so choose a<br>lesser value or Auto to see the best mode for<br>the drive. |
| IDE Primary Master UDMA<br>IDE Secondary Master<br>UDMA<br>IDE Primary Slave UDMA<br>IDE Secondary Slave<br>UDMA | Dis.               | Auto               | Auto, Disabled.                                                           | Ultra DMA/33 implementation is possible only if<br>your IDE hard drive supports it and the<br>operating environment includes a DMA driver<br>(Windows 95 OSR2 or a third-party IDE bus<br>master driver). If your hard drive and your<br>system software both support Ultra DMA/33,<br>select Auto to enable BIOS support.                                                                                |
| On-Chip Secondary PCI<br>IDE:                                                                                    | En.                | En.                | En./Dis.                                                                  | Select Enabled to activate the Secondary IDE<br>channel. The four options below appear only if<br>the On-Chip Secondary option is enabled.                                                                                                    |
| IDE HDD Block Mode                                                                                               | Dis.               | En.                | En./Dis.                                                                  | Block mode is also called block transfer,<br>multiple commands, or multiple sector<br>read/write. If your IDE hard drive supports block<br>mode (most new drives do), select Enabled for<br>automatic detection of the optimal number of<br>block read/writes per sector the drive can<br>support.                                                                                                    |
| Onboard PCI SCSI BIOS                                                                                            | En.                | En.                | En./Dis.                                                                  | Enables/disables the onboard SCSI controller<br>BIOS without disabled SCSI controller.                                                                                                    |
| Onboard PCI SCSI Chip                                                                                            | En.                | En.                | En./Dis.                                                                  | Enables/disables the onboard SCSI controller.<br>This option is available only if <b>Onboard PCI</b><br>SCSI BIOS is disabled.                                                                                                    |
| Ethernet Controller                                                                                              | En.                | En.                | En./Dis.                                                                  | Enables/disables the onboard Ethernet<br>controller.                                                                                                    |
| USB Keyboard Support                                                                                             | OS                 | OS                 | OS/BIOS                                                                   | Select OS when support is provided by the<br>operating system (WIN95 or later).<br>Select BIOS to use USB keyboard without driver<br>(DOS and BIOS support).<br>It does not enable or disable the USB<br>controller.                                                                                                    |
| PS/2 Mouse Function<br>Control                                                                                   | Auto               | Auto               | Auto/Dis.                                                                 | When set to Auto, the PS/2 mouse is<br>automatically enabled, if it is present.                                                                                                    |
| Onboard FDC Controller                                                                                           | En.                | En.                | En./Dis.                                                                  | Select Disabled to disable the onboard floppy disk controller (FDC).                                                                                                    |
| Onboard Serial Port 1/2                                                                                          | Auto               | Auto               | Dis., 3F8/IRQ4,<br>2F8/IRQ3, 3E8/IRQ4,<br>2E8/IRQ3, Auto                  | Select a COM port address and IRQ# for the first and second serial ports.                                                                                                    |
| Serial Port 2 Mode                                                                                               | RS-232             | RS-232             | RS-232,RS-422,<br>and RS-485                                              | Select the operation mode for Serial Port 2.                                                                                                    |
| Onboard Parallel Port                                                                                            | 378/IRQ7           | 378/IRQ7           | Disabled, 3BC/IRQ7, 378/IRQ7, 278/IRQ5,                                   | Select a LPT address and IRQ# for the physical<br>parallel (printer) port.                                                                                                    |
| Parallel Port Mode                                                                                               | ECP<br>+<br>EPP1.9 | ECP<br>+<br>EPP1.9 | SPP, EPP1.9+SPP,<br>ECP, ECP+EPP1.9,<br>Normal, EPP1.7+SPP,<br>ECP+EPP1.7 | Select an operating mode for the onboard<br>parallel port. Select ECP or EPP unless you are<br>certain both your hardware and software does<br>not support ECP or EPP mode.                                                                                                    |
| ECP Mode Use DMA                                                                                                 | 3                  | 3                  | 1, 3                                                                      | Select a DMA channel for the port.                                                                                                    |

# 4.2 Updating or Restoring the BIOS in Flash

The BIOS update procedure can be found with the Emergency Recovery procedure on our ftp site: <u>ftp://ftp.kontron.ca/Support</u> in the FAQ section:

Download the FAQ# KC\_0028 at location:

ftp://ftp.kontron.ca/Support/Support FAQ - Questions & Answers/

# 4.3 VT100 Mode

The VT100 operating mode allows remote setups of the board. This configuration requires a remote terminal that must be connected to the board through a serial communication link.

# 4.3.1 Requirements

The terminal should emulate a VT100 or ANSI terminal. Terminal emulation programs such as  $Telix^{\odot}$  or  $Procom^{\odot}$  can also be used.

# 4.3.2 Setup & Configuration

Follow these steps to set up the VT100 mode:

- 1. Connect a monitor and a keyboard to your board and turn on the power.
- 2. Enter into the CMOS Setup program in the "BIOS Feature Setup"
- 3 Set the jumper W9 to "ON" position
- 4 Select the VT100 mode and the appropriate COM port and save your setup.
- 5 Connect the communications cable as shown in the next page.

#### NOTE

If you do not require a full cable for your terminal, you can set up a partial cable by using only the TXD and RXD lines. To ignore control lines simply loop them back as shown in VT100 Partial Setup cable diagram.

- 6 Configure your terminal to communicate using the same parameters as in CMOS Setup.
- 7 Reboot the board.
- 8 Use the remote keyboard and display to setup the BIOS.

Save the setup, exit, and disconnect the remote computer from the board to operate in standalone configuration.

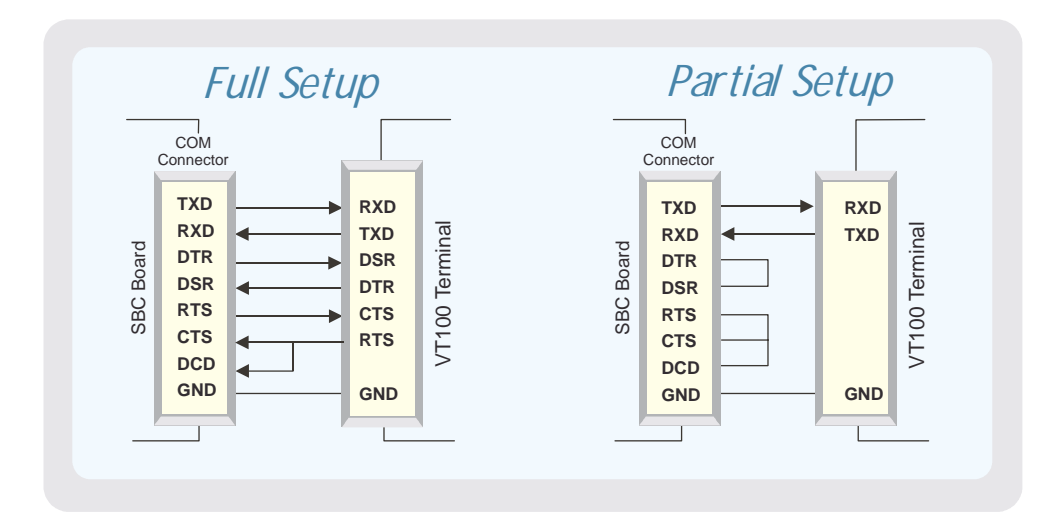

# 4.3.3 Running Without a Terminal

The board can boot up without a screen or terminal attached. If the speed is set to Auto and no terminal is connected, the speed is set to 115,200 bauds.

Furthermore, you can run without any console at all by simply not enabling VT100 Mode and by disabling the onboard video.

# **PART**

# APPENDICES

- A. MEMORY & I/O MAPS
- B. INTERRUPT LINES
- C. BOARD DIAGRAMS
- D. CONNECTOR PINOUTS
- E. BIOS SETUP ERROR CODES
- F. EMERGENCY PROCEDURE
- G. GETTING HELP & RMA
## A.1 Memory Mapping

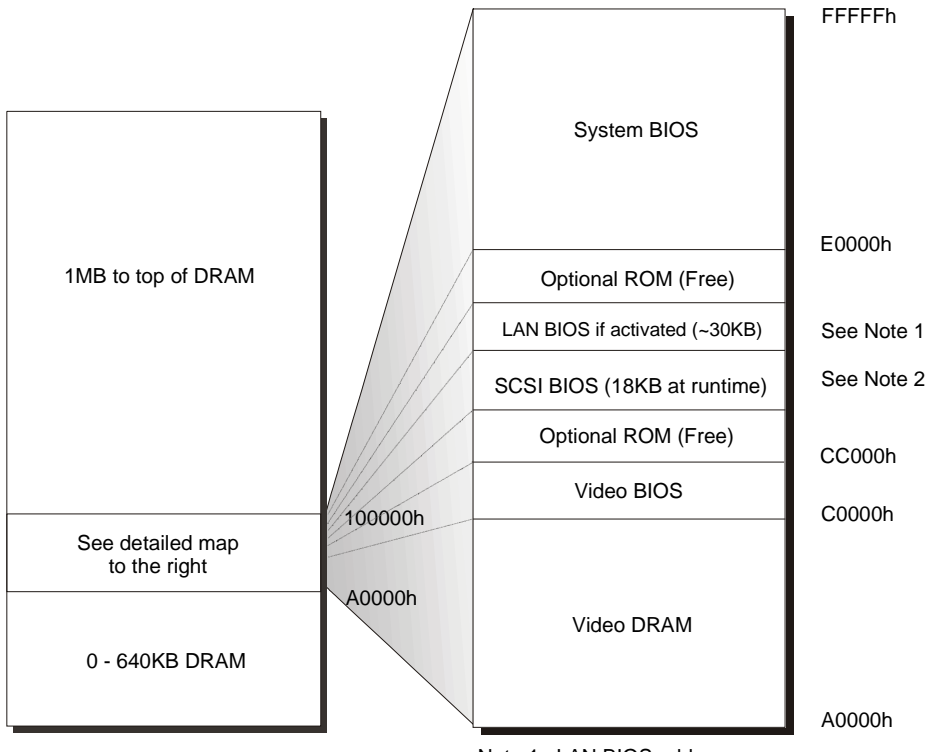

Note 1 : LAN BIOS address may vary

Note 2 : SCSI BIOS address may vary. Size is only 2KB if no device.

| Address            | Function                                                      |
|--------------------|---------------------------------------------------------------|
| 00000-9FFFF        | 0-640 KB DRAM                                                 |
| A0000-BFFFF        | Video DRAM                                                    |
| C0000-CBFFF        | Video BIOS                                                    |
| CC000-DFFFF        | Optional ROM (Free)                                           |
|                    | LAN BIOS around 30KB if activated, address may vary           |
|                    | SCSI BIOS 18KB at runtime, 2KB if no device, address may vary |
| E0000-FFFFF        | System BIOS                                                   |
| 100000-Top of DRAM | 1 MB - Top of DRAM                                            |

## A.2 I/O Mapping

| Address      | Optional | Optional | Optional | Function               |
|--------------|----------|----------|----------|------------------------|
|              | Address  | Address  | Address  |                        |
| 000-01F      |          |          |          | DMA Controller 1       |
| 020-03F      |          |          |          | Interrupt Controller 1 |
| 040-05F      |          |          |          | Timer                  |
| 060-06F      |          |          |          | Keyboard               |
| 070-07F      |          |          |          | Real-time clock        |
| 080-09F      |          |          |          | DMA Page Register      |
| 0A0-0BF      |          |          |          | Interrupt Controller 2 |
| 0C0-0DF      |          |          |          | DMA Controller 2       |
| 0F0-0F1,     |          |          |          | Math Coprocessor       |
| 0F8-0FF      |          |          |          |                        |
| 190-19F      | 290-29F  | 390-39F  |          | Kontron Control Port   |
| 1F0-1F7, 3F6 |          |          |          | Primary IDE            |
| 3F0-3F7      | 370-377  |          |          | Floppy Disk            |
| 378-37A      | 3BC-3BE  | 2787-27A |          | Parallel Port          |
|              |          |          |          | (LPT1 by default)      |
| 3F8-3FF      | 2F8-2FF  | 3E8-3EF  | 2E8-2EF  | Serial Port 1          |
| (COM1)       | (COM2)   | (COM3)   | (COM4)   | (COM1 by default)      |
| 2F8-2FF      | 3F8-3FF  | 3E8-3EF  | 2E8-2EF  | Serial Port 2          |
| (COM2)       | (COM1)   | (COM3)   | (COM4)   | (COM2 by default)      |
| 3C0-3CF,     |          |          |          | Graphics Controller    |
| 3D0-3DF,     |          |          |          | (I2C Port)             |
| 3B0-3BB      |          |          |          |                        |

## **B. IRQ AND DMA LINES**

### B.1 IRQ Lines

|        | Controller # 1                            |        | Controller # 2                        |
|--------|-------------------------------------------|--------|---------------------------------------|
| IRQ 0  | Timer Output 0                            | IRQ 8  | Real-Time Clock                       |
| IRQ 1  | Keyboard                                  | IRQ 9  | Available <sup>1</sup>                |
| IRQ 2  | Cascade Controller # 2                    | IRQ 10 | Available <sup>1</sup>                |
| IRQ 3* | Serial Port 2                             | IRQ 11 | Available <sup>1</sup>                |
| IRQ 4* | Serial Port 1                             | IRQ 12 | PS/2 Mouse                            |
| IRQ 5* | Available <sup>1</sup>                    | IRQ 13 | Coprocessor Error                     |
| IRQ 6* | Floppy Controller                         | IRQ 14 | Primary IDE or available <sup>1</sup> |
| IRQ 7* | Parallel Port 1 or Available <sup>1</sup> | IRQ 15 | N/C                                   |

The board is fully PC compatible with interrupt steering for PCI plug and play compatibility.

\*: All functions marked with an asterisk (\*) can be disabled or reconfigured.

1 Available lines service on board and external PCI/ISA PnP devices or a Legacy ISA device.

## B.2 DMA Channels

The PCI-947 integrates the functionality of two 8237 DMA controllers. Eight DMA channels are available.

According to Plug and Play standards, the system BIOS automatically allocates DMA Channel 1 or 3 for the parallel port's ECP mode. Channel 2 is reserved for the floppy controller and Channel 4 is used to cascade Channels 0 through 7 to the microprocessor.

| DMA Channel | Function               |
|-------------|------------------------|
| DMA 0       | Available              |
| DMA 1       | PnP available (ECP)    |
| DMA 2       | Floppy controller      |
| DMA 3       | PnP available (ECP)    |
| DMA 4       | Cascade controller # 1 |
| DMA 5       | PnP available          |
| DMA 6       | PnP available          |
| DMA 7       | PnP available          |

## **C. BOARD DIAGRAMS**

C.1 Assembly Top - PCI-947

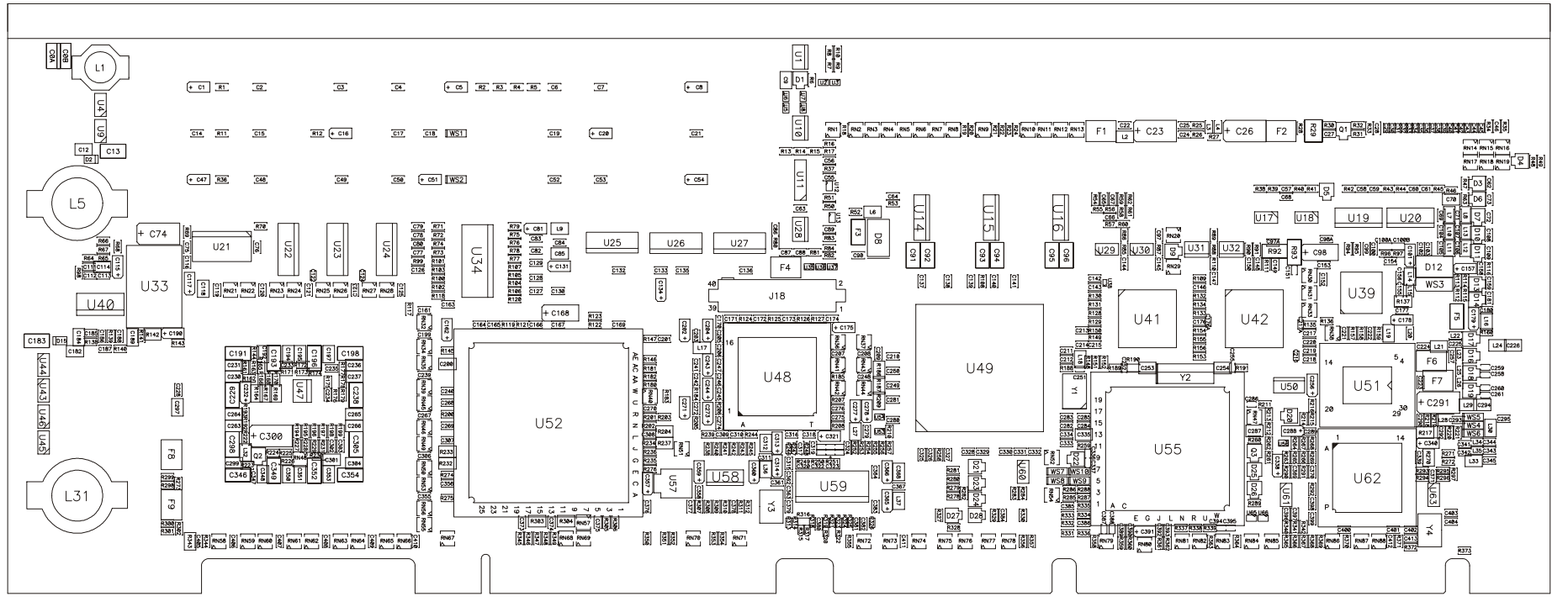

C.2 Connector Configuration C.S. - PCI-947

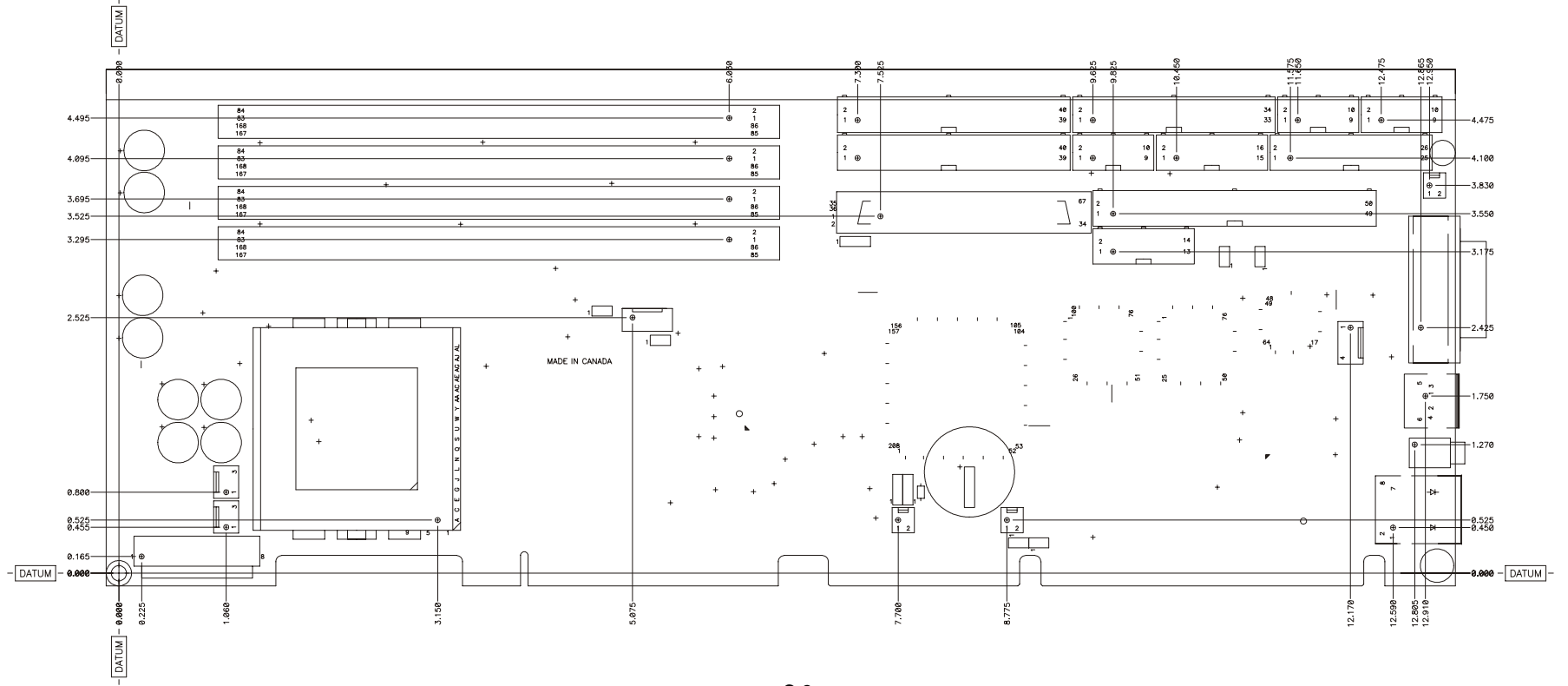

## C.3 Mounting Holes - PCI-947

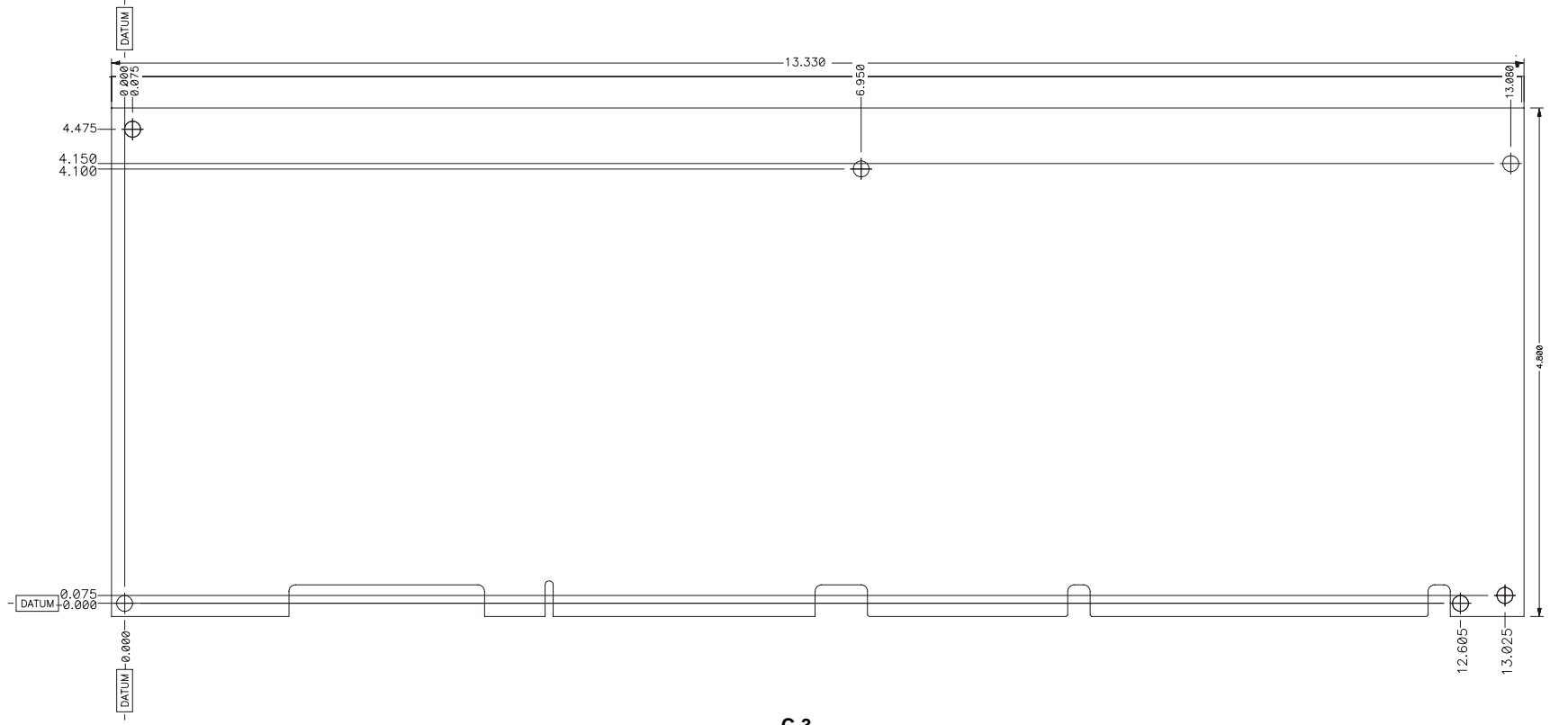

## D. CONNECTOR PINOUTS

## D.1 PCI-947 Connectors and Headers

| Connectors and Headers on the PCI-947 |                                                                    |  |  |  |  |  |
|---------------------------------------|--------------------------------------------------------------------|--|--|--|--|--|
| J1, J6, J11, J15                      | DIMM Memory                                                        |  |  |  |  |  |
| J2                                    | Primary IDE Connector                                              |  |  |  |  |  |
| J3                                    | Floppy Disk Connector                                              |  |  |  |  |  |
| J4                                    | Serial Port 1 – RS232                                              |  |  |  |  |  |
| J5                                    | Serial Port 2 – RS232 / RS485/RS422                                |  |  |  |  |  |
| J7                                    | Secondary IDE                                                      |  |  |  |  |  |
| J8                                    | USB Port                                                           |  |  |  |  |  |
| J9                                    | Multifunction Header                                               |  |  |  |  |  |
| J10                                   | Parallel Port                                                      |  |  |  |  |  |
| J12                                   | Power Button                                                       |  |  |  |  |  |
| J13                                   | SCSI                                                               |  |  |  |  |  |
| J14                                   | Flat Panel                                                         |  |  |  |  |  |
| J16                                   | Hardware Monitor Header                                            |  |  |  |  |  |
| J17                                   | ATX Auxiliary Supply                                               |  |  |  |  |  |
| J18                                   | CompactFlash Disk                                                  |  |  |  |  |  |
| J19                                   | PS/2 Mouse                                                         |  |  |  |  |  |
| J20                                   | PS/2 Keyboard and Mouse                                            |  |  |  |  |  |
| J21                                   | USB                                                                |  |  |  |  |  |
| J22                                   | CPU Fan with NMI interrupt (if the fan stops, an NMI is generated) |  |  |  |  |  |
| J23                                   | CPU Fan                                                            |  |  |  |  |  |
| J24                                   | External Battery                                                   |  |  |  |  |  |
| J25                                   | SCSI LED                                                           |  |  |  |  |  |
| J26                                   | Ethernet                                                           |  |  |  |  |  |
| J27                                   | External Power Supply                                              |  |  |  |  |  |
| BT1                                   | CMOS Battery Backup connector                                      |  |  |  |  |  |
| P1                                    | DVI Connector                                                      |  |  |  |  |  |

## D.2 J2/J7 - Primary/Secondary IDE Connectors

| Pin Number |    |  |  |
|------------|----|--|--|
| Signal     |    |  |  |
| RST#       | 1  |  |  |
| D7         | 3  |  |  |
| D6         | 5  |  |  |
| D5         | 7  |  |  |
| D4         | 9  |  |  |
| D3         | 11 |  |  |
| D2         | 13 |  |  |
| D1         | 15 |  |  |
| D0         | 17 |  |  |
| GND        | 19 |  |  |
| REQ        | 21 |  |  |
| IOW#       | 23 |  |  |
| IOR#       | 25 |  |  |
| IORDY      | 27 |  |  |
| DACK#      | 29 |  |  |
| IRQ        | 31 |  |  |
| A1         | 33 |  |  |
| A0         | 35 |  |  |
| CS0#       | 37 |  |  |
| ACT#       | 39 |  |  |

| Top View                     |    | Pin Number |
|------------------------------|----|------------|
|                              |    | Signal     |
| <sup>1</sup> □□ <sup>2</sup> | 2  | GND        |
|                              | 4  | D8         |
|                              | 6  | D9         |
|                              | 8  | D10        |
|                              | 10 | D11        |
|                              | 12 | D12        |
|                              | 14 | D13        |
|                              | 16 | D14        |
|                              | 18 | D15        |
|                              | 20 | N.C.       |
|                              | 22 | GND        |
|                              | 24 | GND        |
|                              | 26 | GND        |
|                              | 28 | PRIMPDI    |
|                              | 30 | GND        |
|                              | 32 | N.C.       |
|                              | 34 | DIAG#      |
|                              | 36 | A2         |
| 39 40                        | 38 | CS1#       |
|                              | 40 | GND        |

# Active Low Signal

## D.3 J3 – Floppy Disk

| Pin Number | -  |
|------------|----|
| Signal     |    |
| GND        | 1  |
| GND        | 3  |
| GND        | 5  |
| GND        | 7  |
| GND        | 9  |
| GND        | 11 |
| GND        | 13 |
| GND        | 15 |
| N.C.       | 17 |
| GND        | 19 |
| GND        | 21 |
| GND        | 23 |
| GND        | 25 |
| N.C.       | 27 |
| FDETECT    | 29 |
| GND        | 31 |
| N.C.       | 33 |

| Top View | Pin Number |         |  |
|----------|------------|---------|--|
|          |            | Signal  |  |
|          | 2          | DENSEL# |  |
| 1 2      | 4          | N.C.    |  |
|          | 6          | N.C.    |  |
|          | 8          | INDEX#  |  |
|          | 10         | MTR0#   |  |
|          | 12         | DSEL1#  |  |
|          | 14         | DSEL0#  |  |
|          | 16         | MTR1#   |  |
|          | 18         | DIR#    |  |
|          | 20         | STEP#   |  |
|          | 22         | WDATA#  |  |
|          | 24         | WGATE#  |  |
|          | 26         | TRK0#   |  |
|          | 28         | WRPORT# |  |
|          | 30         | RDATA#  |  |
| 33 34    | 32         | HDSEL#  |  |
|          | 34         | DSKCHG# |  |

# Active Low Signal

## D.4 J4, J5 – Serial 1, 2 – RS232

| Pin Number                      |                       | Top View | Pin Number             |                                          |
|---------------------------------|-----------------------|----------|------------------------|------------------------------------------|
| Signal                          |                       |          |                        | Signal                                   |
| DCD<br>RXD<br>TXD<br>DTR<br>GND | 1<br>3<br>5<br>7<br>9 |          | 2<br>4<br>6<br>8<br>10 | DSR<br>RTS<br>CTS<br>RI<br>Not Connected |

# Active Low Signal

## D.5 J5– Serial Port 2 - RS-485

| Pin Number                          |                       | Top View | Pin Number             |                                      |
|-------------------------------------|-----------------------|----------|------------------------|--------------------------------------|
| Signal                              |                       |          |                        | Signal                               |
| RSV<br>RX(-)<br>TX(-)<br>RSV<br>GND | 1<br>3<br>5<br>7<br>9 |          | 2<br>4<br>6<br>8<br>10 | RSV<br>RX(+)<br>TX(+)<br>RSV<br>N.C. |

# Active Low Signal

## D.6 J8 – USB Header

| Pin Number |   | Top View | Pin Number |            |
|------------|---|----------|------------|------------|
| Signal     |   |          |            | Signal     |
|            |   |          |            |            |
| VCC        | 1 |          | 2          | VCC        |
| USB0:DATA- | 3 |          | 4          | USB1:DATA- |
| USB0:DATA+ | 5 |          | 6          | USB1:DATA+ |
| GND        | 7 | 9 🗖 🗖 10 | 8          | GND        |
| GND        | 9 |          | 10         | GND        |

## D.7 J9 – Multifunction Header

| Pin Number |    |  |  |
|------------|----|--|--|
| Signal     |    |  |  |
| KB:CLK     | 1  |  |  |
| KB:DATA    | 3  |  |  |
| VCC        | 5  |  |  |
| SPEAKER    | 7  |  |  |
| N.C.       | 9  |  |  |
| DOWNLD#    | 11 |  |  |
| PBRES#     | 13 |  |  |
| IDE :ACT#  | 15 |  |  |

| Top View | Top View |  |  |  |
|----------|----------|--|--|--|
|          |          |  |  |  |
|          |          |  |  |  |

Top View

<sup>1</sup> □ □ <sup>2</sup> 25 26

| , |    | Pin Number |
|---|----|------------|
|   |    | Signal     |
|   | 2  | GND        |
|   | 4  | GND        |
|   | 6  | VCC        |
|   | 8  | VCC        |
|   | 10 | GND        |
|   | 12 | GND        |
|   | 14 | GND        |
|   | 16 | VCC        |

#Active Low Signal

#### **D.8** J10 – Parallel Port

## D.8.1 Standard Mode

| Pin Number |    |  |  |
|------------|----|--|--|
| Signal     |    |  |  |
| STB#       | 1  |  |  |
| D0         | 3  |  |  |
| D1         | 5  |  |  |
| D2         | 7  |  |  |
| D3         | 9  |  |  |
| D4         | 11 |  |  |
| D5         | 13 |  |  |
| D6         | 15 |  |  |
| D7         | 17 |  |  |
| ACK#       | 19 |  |  |
| BUSY       | 21 |  |  |
| PE         | 23 |  |  |
| SLCT       | 25 |  |  |

|    | Pin Number |
|----|------------|
|    | Signal     |
| 2  | ALF#       |
| 4  | ERR#       |
| 6  | INIT#      |
| 8  | SLCTIN#    |
| 10 | GND        |
| 12 | GND        |
| 14 | GND        |
| 16 | GND        |
| 18 | GND        |
| 20 | GND        |
| 22 | GND        |
| 24 | GND        |
| 26 | GND        |

# Active Low Signal

## D.8.2 EPP Mode

| Pin Number |    | Top View                      |    | Pin Number |
|------------|----|-------------------------------|----|------------|
| Signal     |    |                               |    | Signal     |
| WRITE#     | 1  | <sup>1</sup> □ □ <sup>2</sup> | 2  | DATASTB#   |
| D0         | 3  |                               | 4  | N.C.       |
| D1         | 5  |                               | 6  | N.C.       |
| D2         | 7  |                               | 8  | ADDRSTRB#  |
| D3         | 9  |                               | 10 | GND        |
| D4         | 11 |                               | 12 | GND        |
| D5         | 13 |                               | 14 | GND        |
| D6         | 15 |                               | 16 | GND        |
| D7         | 17 |                               | 18 | GND        |
| INTR       | 19 |                               | 20 | GND        |
| WAIT#      | 21 |                               | 22 | GND        |
| N.C.       | 23 | 29 28                         | 24 | GND        |
| N.C.       | 25 |                               | 26 | GND        |

# Active Low Signal

### D.8.3 ECP Mode

| Pin Number                      | -  | Top View |    | Pin Number                                     |
|---------------------------------|----|----------|----|------------------------------------------------|
| Signal                          |    |          |    | Signal                                         |
| STROBE#                         | 1  |          | 2  | AUTOFD#, HOSTACK <sup>2</sup>                  |
| D0                              | 3  |          | 4  | FAULT# <sup>1</sup> , PERIPHRQST# <sup>2</sup> |
| D1                              | 5  |          | 6  | INIT#1, REVERSERQST#2                          |
| D2                              | 7  |          | 8  | SELECTIN# <sup>1,2</sup>                       |
| D3                              | 9  |          | 10 | GND                                            |
| D4                              | 11 |          | 12 | GND                                            |
| D5                              | 13 |          | 14 | GND                                            |
| D6                              | 15 |          | 16 | GND                                            |
| D7                              | 17 |          | 18 | GND                                            |
| ACK#                            | 19 |          | 20 | GND                                            |
| BUSY, PERIPHACK <sup>2</sup>    | 21 |          | 22 | GND                                            |
| PERROR, ACKREVERSE <sup>2</sup> | 23 | 25 026   | 24 | GND                                            |
| SELECT                          | 25 |          | 26 | GND                                            |

# Active Low Signal, <sup>1</sup>Compatible Mode, <sup>2</sup>High Speed Mode

## D.9 J12 – Power Button Connector

| Signal | Pin | Top View |
|--------|-----|----------|
| PWRBTN | 1   | 1        |
| GND    | 2   | Ļ        |

## D.10 J13 - SCSI Connector

| Pin Number |    | Top View |    | Pin Number |
|------------|----|----------|----|------------|
| Signal     |    |          |    | Signal     |
| D12+       | 1  |          | 35 | D12-       |
| D13+       | 2  |          | 36 | D13-       |
| D14+       | 3  |          | 37 | D14-       |
| D15+       | 4  |          | 38 | D15-       |
| DPH+       | 5  |          | 39 | DPH-       |
| D0+        | 6  |          | 40 | D0-        |
| D1+        | 7  |          | 41 | D1-        |
| D2+        | 8  |          | 42 | D2-        |
| D3+        | 9  | 68       | 43 | D3-        |
| D4+        | 10 |          | 44 | D4-        |
| D5+        | 11 |          | 45 | D5-        |
| D6+        | 12 |          | 46 | D6-        |
| D7+        | 13 |          | 47 | D7-        |
| DPL+       | 14 |          | 48 | DPL-       |
| GND        | 15 |          | 49 | GND        |
| DIFFSENS   | 16 |          | 50 | GND        |
| TERMPWR    | 17 |          | 51 | TERMPWR    |
| TERMPWR    | 18 |          | 52 | TERMPWR    |
| N.C.       | 19 |          | 53 | N.C.       |
| GND        | 20 |          | 54 | GND        |
| ATN+       | 21 |          | 55 | ATN-       |
| GND        | 22 |          | 56 | GND        |
| BSY+       | 23 |          | 57 | BSY-       |
| ACK+       | 24 | 34 0 35  | 58 | ACK-       |
| RESET+     | 25 |          | 59 | RESET-     |
| MSG+       | 26 |          | 60 | MSG-       |
| SEL+       | 27 |          | 61 | SEL-       |
| CD+        | 28 |          | 62 | CD-        |
| REQ+       | 29 |          | 63 | REQ-       |
| IO+        | 30 |          | 64 | IO-        |
| D8+        | 31 |          | 65 | D8-        |
| D9+        | 32 |          | 66 | D9-        |
| D10+       | 33 |          | 67 | D10-       |
| D11+       | 34 |          | 68 | D11        |

## D.11 J14 – Flat Panel header

| Pin Number |    | Top Vi | ew     |    | Pin Number |
|------------|----|--------|--------|----|------------|
| Signal     |    |        |        |    | Signal     |
| ENAVCC     | 1  | 1      | 2      | 2  | VCCV       |
| ENAVEE     | 3  |        |        | 4  | STBY#      |
| ENABKL     | 5  |        |        | 6  | GND        |
| M/DE       | 7  |        |        | 8  | VCCV       |
| GND        | 9  |        |        | 10 | LP/DE      |
| FLM        | 11 |        |        | 12 | GND        |
| SHFCLK     | 13 |        |        | 14 | GND        |
| FP0        | 15 |        |        | 16 | FP1        |
| GND        | 17 |        |        | 18 | FP2        |
| FP3        | 19 |        |        | 20 | GND        |
| FP4        | 21 |        |        | 22 | FP5        |
| GND        | 23 |        |        | 24 | FP6        |
| FP7        | 25 |        |        | 26 | GND        |
| FP8        | 27 |        |        | 28 | FP9        |
| GND        | 29 |        |        | 30 | FP10       |
| FP11       | 31 |        | - II - | 32 | GND        |
| FP12       | 33 |        | - 1    | 34 | FP13       |
| GND        | 35 |        |        | 36 | FP14       |
| FP15       | 37 |        |        | 38 | GND        |
| FP16       | 39 |        |        | 40 | FP17       |
| GND        | 41 |        |        | 42 | FP18       |
| FP19       | 43 |        |        | 44 | GND        |
| FP20       | 45 |        |        | 46 | FP21       |
| GND        | 47 | 49 🗆   | 50     | 48 | FP22       |
| FP23       | 49 |        |        | 50 | GND        |

# Active Low Signal

## D.12 J16 – Hardware Monitor Header

| Pin Number | Number |    | ber Top View |    |          | Pin Number |
|------------|--------|----|--------------|----|----------|------------|
| Signal     |        |    | 1.           |    | Signal   |            |
| GND        | 1      | 1  | 2            | 2  | JPWRBT#  |            |
| JS0FT0FF#  | 3      |    |              | 4  | GND      |            |
| JGPIO1     | 5      |    |              | 6  | JGPIO2   |            |
| JAPFLT#    | 7      |    |              | 8  | JCPUFLT# |            |
| JEXTFLT#   | 9      |    |              | 10 | GND      |            |
| JFANFLT#   | 11     | 13 | 14           | 12 | N.C.     |            |
| JCHASINT#  | 13     |    |              | 14 | GND      |            |

#Active Low Signal

## D.13 J17 – ATX Control Connector

| Signal | Pin |
|--------|-----|
| PW-OK  | 1   |
| 5VSB   | 2   |
| PS-ON  | 3   |
| GND    | 4   |
|        |     |

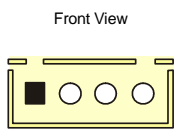

## D.14 J18 – CompactFlash™

| Pin Number |    | Top View |    | Pin Number |
|------------|----|----------|----|------------|
| Signal     |    |          |    | Signal     |
| D11        | 1  |          | 2  | GND        |
| D12        | 3  | 1 2      | 4  | D3         |
| D13        | 5  |          | 6  | D4         |
| D14        | 7  |          | 8  | D5         |
| D15        | 9  |          | 10 | D6         |
| CS1#       | 11 |          | 12 | D7         |
| DMACK#     | 13 |          | 14 | CS0#       |
| DMARQ      | 15 |          | 16 | IOR#       |
| PDIAG#     | 17 |          | 18 | IOW#       |
| IRQ15      | 19 |          | 20 | VCC        |
| VCC        | 21 |          | 22 | VCC        |
| GND        | 23 |          | 24 | GND        |
| RESET#     | 25 |          | 26 | GND        |
| CSEL       | 27 |          | 28 | A2         |
| D1         | 29 |          | 30 | DASP#      |
| A0         | 31 |          | 32 | IORDY#     |
| D0         | 33 |          | 34 | D8         |
| D1         | 35 |          | 36 | D9         |
| D2         | 37 |          | 38 | D10        |
| IOCS16#    | 39 | 39 40    | 40 | GND        |

## D.15 J19 – PS/2 Mouse Header

| Signal     | Pin |
|------------|-----|
| MOUSE:CLK  | 1   |
| GND        | 2   |
| MOUSE:DATA | 3   |
| VCC        | 4   |
|            |     |

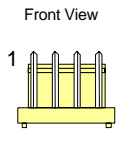

### D.16 J20 – PS/2 Keyboard and Mouse Mini-DIN

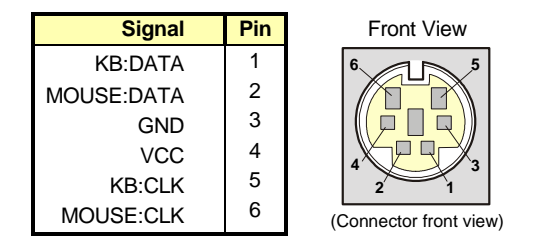

## D.17 J21 – USB Connector USB 1

| Signal | Pin |
|--------|-----|
| VCC    | 1   |
| DATA-  | 2   |
| DATA+  | 3   |
| GND    | 4   |
|        |     |

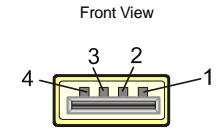

### D.18 J22, J23 - Fan

Note : J22 initiates an NMI if the CPU fan stops. This option is not available on J23.

| Signal | Pin | Front View |
|--------|-----|------------|
| SENSE  | 1   |            |
| +5V    | 2   |            |
| GND    | 3   |            |

## D.19 J24 – External Battery Connector

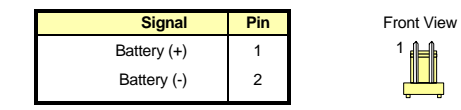

## D.20 J25 - SCSI LED Connector

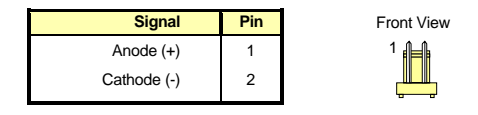

## D.21 J26 – Ethernet RJ45 Connector

| Signal                  | Pin | Front View |
|-------------------------|-----|------------|
| TX+                     | 1   |            |
| TX-                     | 2   |            |
| RX+                     | 3   | Green      |
| 75 ohm line termination | 4   |            |
| 75 ohm line termination | 5   |            |
| RX-                     | 6   | Yellow     |
| 75 ohm line termination | 7   |            |
| 75 ohm line termination | 8   |            |

## D.22 J27 – External Power Supply Connector

| Signal | Pin | Top View                | Pin | Signal |
|--------|-----|-------------------------|-----|--------|
| VCC    | 1   |                         | 5   | GND    |
| VCC    | 2   |                         | 6   | GND    |
| -5V    | 3   | 10 12 13 14 15 16 12 16 | 7   | -12V   |
| GND    | 4   | -                       | 8   | +12V   |

## D.23 P1 – DVI Connector

| Pin Number |    | Top View     |    | Pin Number |
|------------|----|--------------|----|------------|
| Signal     |    |              |    | Signal     |
| TMDS_2-    | 1  |              | 16 | HP_DET     |
| TMDS_2+    | 2  |              | 17 | TMDS_0-    |
| SHIELD_2-4 | 3  | C5           | 18 | TMDS_0+    |
| N.C.       | 4  | C2 C4        | 19 | SHIELD_0-5 |
| N.C.       | 5  | C1 - C3      | 20 | N.C.       |
| DDC_CLK    | 6  | 24           | 21 | N.C.       |
| DDC_DATA   | 7  |              | 22 | SHIELD_CLK |
| VSYNC      | 8  |              | 23 | TMDS_CLK+  |
| TMDS_1-    | 9  |              | 24 | TMDS_CLK-  |
| TMDS_1+    | 10 | 17           |    |            |
| SHIELD_1-3 | 11 | 1 - <u>9</u> | C1 | RED        |
| N.C.       | 12 |              | C2 | GREEN      |
| N.C.       | 13 |              | C3 | BLUE       |
| VCC        | 14 |              | C4 | HSYNC      |
| GND        | 15 |              | C5 | GND        |

# Active low signal

## **E. BIOS SETUP ERROR CODES**

### E.1 POST Beep

POST beep codes are defined in the BIOS to provide low level tone indication when an error occurs during the BIOS initialization.

Beep codes consist of a combination of long and short beeps. They are described as follows:

### E.1.1 Beep Codes

| Post code | Beep Code | Description                                                           |  |
|-----------|-----------|-----------------------------------------------------------------------|--|
| 41        | **_*      | Entering the boot block recovery code (i.e. Main BIOS checksum error) |  |

Legend \* = 1 Short beep code, \*\* = 1 Long beep code, - = Silence

### E.2 POST Messages

During the Power-On Self-Test (POST), if the BIOS detects an error requiring you to do something to fix, it will either sound a beep code or display a message.

If a message is displayed, it will be accompanied by:

"PRESS F1 TO CONTINUE, DEL TO ENTER SETUP".

## E.3 Error Messages

One or more of the following messages may be displayed if the BIOS detects an error during the POST.

### **CMOS BATTERY HAS FAILED**

CMOS battery is no longer functional. It should be replaced.

#### CMOS CHECKSUM ERROR

Checksum of CMOS is incorrect. This indicates that CMOS has become corrupt. This error may have been caused by a weak battery. Check the battery and replace if necessary.

### DISK BOOT FAILURE, INSERT SYSTEM DISK AND PRESS ENTER

No boot device was found. This could mean either a boot drive was not detected or the drive does not contain proper system boot files. Insert a system disk into Floppy Drive A and press Enter. If you assumed the system would boot from the hard drive, make sure the controller is inserted correctly and all cables are properly attached. Also be sure the disk is formatted as a boot device. Then reboot the system.

#### **KEYBOARD ERROR OR NO KEYBOARD PRESENT**

Cannot initialize the keyboard. Make sure the keyboard is attached correctly and no keys are being pressed during the boot.

If you are purposely configuring the system without a keyboard, set the error halt condition in Setup to HALT ON ALL, BUT KEYBOARD. This will cause BIOS to ignore the missing keyboard and continue the boot.

#### OFFENDING SEGMENT

This message is used in conjunction with the I/O CHANNEL CHECK and RAM PARITY ERROR messages when the segment that has caused the problem cannot be isolated.

### PRESS F1 TO DISABLE NMI, F2 TO REBOOT

When BIOS detects a Non-Maskable Interrupt condition, this will allow you to disable the NMI and continue to boot, or you can reboot the system with the NMI enabled.

## E.4 POST Codes

| POST # | Designation                               | Description                                                                                                    |  |  |
|--------|-------------------------------------------|----------------------------------------------------------------------------------------------------|--|--|
| 01     | BOOT BLOCK                                | Boot Block in EMERGENCY : Clear Base Memory Area.                                                                                                    |  |  |
| 03     | Initialize Chips                          | <ol> <li>Clear CMOS shutdown byte.</li> <li>Initialize EISA extended registers. (Not for us since we don't<br/>have EISA bus.)</li> </ol>                                                                                                    |  |  |
| 04     | Test Memory Refresh Toggle                | RAM must be periodically refreshed in order to keep the memory<br>from decaying.                                                                                                    |  |  |
| 05     | Blank Video, Initialize Keyboard          | <ol> <li>Clear CMOS reset status<br/>byte.</li> <li>Early Keyboard<br/>initialization.</li> <li>Boot Block in <u>EMERGENCY</u>:<br/>Initialize Keyboard Controller.</li> </ol>                                                                                                    |  |  |
| 06     | EPROM Checksum                            | Test F000h segment shadow readable and writeable for<br>POST access correct.<br>If not, show POST FE and beep continuously     Autodetect Elash EPROM                                                                                                    |  |  |
| 07     | Test CMOS Interface and<br>Battery Status | Install the Kontron segment.     Verifies CMOS is working correctly (walking bit test).     Restore CMOS from Flash if option is enabled.     Check for OVERRIDE KEY (INSERT key)                                                                                                    |  |  |
| 08     | Program Chipset default                   | Program Chipset default (show POST BEh).                                                                                                    |  |  |
| 09     | Early Cache Initialization                | <ol> <li>Check for Intel's and/or Cyrix CPU.</li> <li>Early Cache Initialization when cache is separate from<br/>chipset.</li> <li>Turn off Gate A20.</li> </ol>                                                                                                    |  |  |
| 0A     | Setup Interrupt Vector Table              | <ol> <li>Initialize first 120 interrupt vectors with<br/>SPURIOUS_INT_HDLR and initialize int. 00h-1Fh according<br/>to INT_TBL.</li> <li>Early Power Management Initialization.</li> </ol>                                                                                                    |  |  |
| OB     | Test CMOS RAM Checksum                    | <ol> <li>Verify time and date for valid values.</li> <li>If Override enabled, check for Override key.<br/>If Override key pressed, Kill CMOS checksum.</li> <li>Check CMOS Battery (useless if save CMOS in FLASH<br/>enabled since it's already done).</li> <li>Verify Checksum, if bad, load defaults.</li> <li>Copy CMOS in the stack.</li> <li>Clear CMOS Alarm date.</li> <li>Clear Floppy "B" if only one drive.</li> <li>Detect for a Math Co-processor.</li> <li>Set Fast Gate A20 Flag in CMOS.</li> <li>If "B" drive only is set the 2 Drive are set</li> <li>Program Chipset for early Power Management.</li> <li>P6 Bios Update (if applicable).</li> <li>Kill Onboard PnP IO.</li> <li>PnP Early Initialization.</li> <li>Get ESCD.</li> <li>Create default SYSTEM_MAP.</li> <li>Decode/Record ISA ESCD resources.</li> <li>Record I/O port for PnP operation.</li> </ol> |  |  |

| POST # | Designation                | Description                                                        |  |  |
|--------|----------------------------|--------------------------------------------------------------------|--|--|
| 0C     | Initialize Keyboard        | 1. Open Xilinx I/O Port Boot Block 1 <sup>st</sup> : Verify BIOS   |  |  |
|        |                            | location to x90h (X=1,2 or checksum.                               |  |  |
|        |                            | 3) Inside the chipset (if                                          |  |  |
|        |                            | Dest Dischie (Kresseren)                                           |  |  |
|        |                            | 2. Disable (If necessary). Boot Block In EMERGENCY 2               |  |  |
|        |                            | 3 Disable (if necessary)                                           |  |  |
|        |                            | Ethernet Chip.Set IDE                                              |  |  |
|        |                            | Detect counter to 0.                                               |  |  |
|        |                            | 4. Set CD-ROM found                                                |  |  |
|        |                            | variable to 0.                                                     |  |  |
|        |                            | 5. Initialize zone 40:0h for                                       |  |  |
| 0.0    |                            | the keyboard buffer.                                               |  |  |
| UD     | Initialize video interrace | 1. On M1 set the cache for Boot Block In EMERGENCY:                |  |  |
|        | a Chipset                  | 2 On PCL do a PCL ROM                                              |  |  |
|        |                            | init.                                                              |  |  |
|        |                            | 3. On P6, Init. Apic.                                              |  |  |
|        |                            | 4. Init. Chipset.                                                  |  |  |
|        |                            | 5. Turn ON CPU Cache.                                              |  |  |
|        |                            | 6. Set Maximum Speed.                                              |  |  |
|        |                            | 7. Measure CPU Clock                                               |  |  |
|        |                            | 8 Restore Speed                                                    |  |  |
|        |                            | 9 Turn Off CPU Cache                                               |  |  |
|        |                            | 10. Early Video Shadow.                                            |  |  |
|        |                            | 11. Read CMOS location 14h                                         |  |  |
|        |                            | to find out type of video to                                       |  |  |
|        |                            | use. Detect and initialize                                         |  |  |
|        |                            | Video Adapter.                                                     |  |  |
| 0E     | Tost Video Memory          | 12. Init. 1380 il necessary.                                       |  |  |
| UL     | rest video memory          | 2 Beep the speaker                                                 |  |  |
|        |                            | 3. Show the LOGO.                                                  |  |  |
|        |                            | 4. Install VT100 driver if necessary.                              |  |  |
|        |                            | 5. Write sign-on message to screen.                                |  |  |
|        |                            | 6. Write Copyright message to screen.                              |  |  |
|        |                            | 7. Write Evaluation message to screen.                             |  |  |
| 0E     | Tost DMA Controllor 0      | Show CPU type and speed.     Tost DMA Controllor 0                 |  |  |
| 10     | Test DMA Controller 1      | Test DMA Controller 1.                                             |  |  |
| 11     | Test DMA Page Registers    | Test DMA Page Registers.                                           |  |  |
| 12     | Reserved                   | Reserved for 8254 Counter 0 - Not implemented.                     |  |  |
| 13     | Reserved                   | Reserved for 8254 Counter 1 - Not implemented.                     |  |  |
| 14     | Test Timer Counter 2       | Test 8254 Timer 0 Counter 2.                                       |  |  |
| 15     | PIC Test 8259-1 mask bits  | Verify 8259 Channel 1 masked interrupts by alternately turning off |  |  |
|        |                            | and on the interrupt lines.                                        |  |  |
| 16     | PIC Test 8259-2 mask bits  | Verify 8259 Channel 1 masked interrupts by alternately turning off |  |  |
| 1      | 1                          | and on the interrupt lines.                                        |  |  |

| POST # | Designation                             | Description                                                                                                    |  |  |
|--------|-----------------------------------------|----------------------------------------------------------------------------------------------------|--|--|
| 17     | Test Struck 8259's Interrupt Bits       | Nothing                                                                                                    |  |  |
| 18     | Test 8259 Interrupt functionality       | Force an interrupt and verify that the interrupt occurred (IRQ 0 - clock int. 8h).                                |  |  |
| 19     | Test Struck NMI Bits (Parity/ IO check) | Nothing.                                                                                                    |  |  |
| 1A-1E  | Reserved                                | Reserved                                                                                                    |  |  |
| 1F     | Set EISA Mode                           | If EISA non-volatile memory checksum is good, execute EISA                                                        |  |  |
|        |                                         | initialization. If no, execute ISA test and clear EISA mode flag.                                                 |  |  |
|        |                                         | Test EISA Configuration Memory integrity (checksum & communication interface).                                    |  |  |
| 20-2F  | Enable Slots 0-15                       | Initialize slot 0 (System Board) to slot 15.                                                                      |  |  |
| 30     | Size Base & Extended Memory             | Size base memory from 256K to 640K and extended memory                                                            |  |  |
| 01     |                                         | above 1MB.                                                                                                    |  |  |
| 31     | Test Base & Extended Memory             | <ol> <li>Lest base memory from 256K to 640K and extended memory<br/>above 1MB using various patterns.</li> </ol>  |  |  |
|        |                                         | 2 The last test is filling memory with 0's                                                                        |  |  |
|        |                                         | 3. On a quick memory test or if user press the ESC key while                                                      |  |  |
|        |                                         | testing memory, only the last test is performed.                                                                  |  |  |
| 32     | Test EISA Extended Memory               | If EISA Mode flag is set, then test EISA memory found in slots                                                    |  |  |
|        |                                         | Initialization.                                                                                                   |  |  |
|        |                                         | NOTE 1: This will be skipped in ISA mode.                                                                         |  |  |
|        |                                         | NOTE 2: This POST also Detect & Report I/O PORTS and also                                                         |  |  |
|        |                                         | Init. Super IO.                                                                                                   |  |  |
| 33-3C  | Reserved                                | Reserved                                                                                                    |  |  |
| 3C     | Setup Enable                            |                                                                                                    |  |  |
| 3D     | Initialize & Install PS/2 Mouse         | Detect if mouse is present. Initialize mouse. Install interrupt vector.                                           |  |  |
| 3E     | Setup Cache Controller                  | Initialize cache controller.                                                                                      |  |  |
| 3F-40  | Reserved                                | Reserved                                                                                                    |  |  |
| 41     | Initialize Floppy Drive &               | 1. Verify if we should enter Boot Block in EMERGENCY:                                                             |  |  |
|        | Controller                              | setup. If so, enter setup. Scan for Floppy for emergency                                                          |  |  |
|        |                                         | controller and any drive                                                                                          |  |  |
| 42     | Initialize Hard Drive & Controller      | Initialize hard drive controller and any drive (Call HD INSTALL)                                                  |  |  |
| 43     | Detect & Initialize                     | Initialize any serial, parallel and game ports.                                                                   |  |  |
|        | Serial/Parallel/Joystick ports          |                                                                                                    |  |  |
| 44     | Reserved                                | Reserved                                                                                                    |  |  |
| 45     | Detect & Initialize Math                | Initialize Math Coprocessor.                                                                                      |  |  |
|        | Coprocessor                             |                                                                                                    |  |  |
| 46     | Reserved                                | Reserved                                                                                                    |  |  |
| 47     | Set Speed for Boot                      | Set Speed for Boot.                                                                                               |  |  |
| 48-4C  | Reserved                                | Reserved                                                                                                    |  |  |
| 4D     | Init. PC-Speaker to LINE OUT            | Enable access to PC-Speaker to LINE OUT and Enable/Disable it. (T934).                                            |  |  |
| 4E     | Manufacturing POST Loop or              | 1. Reboot if Manufacturing POST Loop pin is set.                                                                  |  |  |
|        | aispiay Messages                        | <ol> <li>Unerwise display any messages (i.e., any non-fatal errors<br/>that were detected during DOST)</li> </ol> |  |  |
|        |                                         | that were detected during POST).                                                                                  |  |  |
| 4F     | Security Check                          | Ask password security if needed                                                                                   |  |  |
| 50     | Write CMOS                              | Write all CMOS values back to CMOS-RAM and clear screen.                                                          |  |  |

| POST #      | Designation                     | Description                                                     |                              |  |  |
|-------------|---------------------------------|-----------------------------------------------------------------|------------------------------|--|--|
| 51          | Pre-Boot Enable                 | 1. Enable Parity checker.                                       | -                            |  |  |
|             |                                 | 2. Enable NMI.                                                  |                              |  |  |
|             |                                 | <ol><li>Enable cache before boot.</li></ol>                     |                              |  |  |
| 52          | Initialize Option (ROM scan)    | 1. Call POST 81                                                 |                              |  |  |
|             |                                 | <ol><li>Initialize any ROMs present</li></ol>                   | from C8000h to DBFFFh.       |  |  |
|             |                                 | Disable POST code from se                                       | gment E0000h.                |  |  |
|             |                                 | <ol><li>Initialize any ROMs present</li></ol>                   | from DC000h to E0800h.       |  |  |
|             |                                 |                                                                 |                              |  |  |
|             |                                 | NOTE: When FSCAN option is enabled, will initialize from C8000h |                              |  |  |
| F.2         |                                 | to F/FFFN.                                                      |                              |  |  |
| 53          |                                 | Initialize Time value in 40n: BIOS                              | area.                        |  |  |
| 54-5F       | Reserved                        | Reserved                                                        |                              |  |  |
| 60          |                                 | Store boot partition of head & cylin                            | nder.                        |  |  |
| 61          |                                 | For last µs detail before boot.                                 |                              |  |  |
| 62          | Num Lock ON                     | Put Num Lock ON and Daylight S                                  | aving.                       |  |  |
| 63          | Boot Attempt                    | 1. Call POST 82.                                                |                              |  |  |
|             |                                 | 2. Set LOW Stack.                                               |                              |  |  |
| 64 7E       | Reserved                        | S. BOOL VIA INC 1911.                                           |                              |  |  |
| 04-71       | Kontron Sogmont Movo 1          | Install the Kentren segment from                                | Elash to DC00:0h             |  |  |
| 00          | Kontron Segment Move 2          | Install the Kontron segment from                                |                              |  |  |
| 01          | Kontron Sogmont Move 2          | Install the Kontron segment from                                | 7000:0h to EC00:0h           |  |  |
| 02          | Chock & Brogrom CBLD            | Chock & Brogrom CBLD for volid                                  |                              |  |  |
| 83          | Kentren CPC Check               | Check & Program CPLD for Valid UserCode & IDCode.               |                              |  |  |
| 84          | KONITON CRC Check               | Check II Kontron block has a valid                              | CRC. If hol, the Emergency   |  |  |
|             | Record                          | Procedure is lauricited.                                        | Reserved                     |  |  |
| 00-AF       | Reserved                        | Keselved                                                        | da                           |  |  |
| BU<br>D1    | Spurious                        | If interrupt occurs in protected mo                             | de.                          |  |  |
| ы           | Unclaimed Nivii                 | Proce E1 to disable NML E2 robo                                 | at                           |  |  |
|             | Peserved                        | Press 1 1 to disable NWI, 1 2 Tebbo                             | 51.                          |  |  |
| DZ-DD<br>DE | Farly Prog Chinsot Dof          | Coing to oarly program chipsot to                               | default values (called from  |  |  |
| DL          | Lany Flog Chipset Del.          |                                                                 |                              |  |  |
| BE          | Program Chip Set                | Called early at POST 0Db to prod                                | ram chinset from CT-TABLE    |  |  |
| C0          |                                 | OEM Specific - Cache control                                    | Boot Block: First POST       |  |  |
| C1          | Memory presence                 | OEM Specific - Test to size on-                                 | Boot Block: Search for Boot  |  |  |
| 01          | memory presence                 | board memory test                                               | Block Signature "*BBSS*"     |  |  |
| C.2         | Farly Memory Initialization     | OFM Specific - Board Initialization                             |                              |  |  |
| C3          | Extended Memory Initialization  | OEM Specific - Turn ON                                          | Boot Block: Expand           |  |  |
| 00          |                                 | extended memory DRAM select.                                    | compressed BIOS              |  |  |
| C4          | Special Display Switch Handling | OEM Specific - Display/Video swi                                | tch handling so that display |  |  |
| <u>.</u>    |                                 | switch errors never occur.                                      |                              |  |  |
| C5          | Early Shadow                    | OEM Specific - Early Shadow                                     | Boot Block: Early Shadow     |  |  |
|             |                                 | enable for fast boot.                                           | System BIOS.                 |  |  |
| C6          | Cache Programming               | OEM Specific - Routine for                                      | Boot Block: Cache Sizing     |  |  |
|             |                                 | programming which region are                                    | 5                            |  |  |
|             |                                 | cacheable.                                                      |                              |  |  |
| C7          | Reserved                        | Reserved                                                        |                              |  |  |
| C8          | Special Speed Switching         | OEM Specific - Routine to handle                                | speed switching.             |  |  |
| C9          | Special Shadow Handling         | OEM Specific - Normal Shadow routine.                           |                              |  |  |

| POST # | Designation                 | Description                                                  |
|--------|-----------------------------|--------------------------------------------------------------|
| CA     | Very Early Initialization   | OEM Specific – Initialize hardware before any other hardware |
|        |                             | initialization.                                              |
| CB-CF  | Reserved                    | Reserved                                                     |
| D0     | Power Management Full speed | Trying to go back or into full speed mode.                   |
| D1     | Power Management Doze       | Trying to go or in Doze mode.                                |
|        | mode                        |                                                              |
| D2     | Power ManagementSleep       | Trying to go or in Sleep mode.                               |
|        | mode                        |                                                              |
| D3     | Power Management – Suspend  | Trying to go or in Suspend mode.                             |
|        | mode                        |                                                              |
| D4-DF  | Debug                       | Available POST codes for use by source code customers during |
|        |                             | development.                                                 |
| E0     | Reserved                    | Reserved                                                     |
| E1-EE  | Setup Page                  | Page 1 to Page 14                                            |
| EF     | Shadow Error                | In POST 6 to signal a Shadow Error.                          |
| F0-FE  | Reserved                    | Reserved                                                     |
| FF     | Boot                        | The system is now booted or waiting for an OS.               |

## F. EMERGENCY PROCEDURE

Follow this procedure only in case of emergency such as a critical error occurred during the Boot Block Flash BIOS update (when using UBIOS utility program or if you meet one of the following symptoms at anytime:

- 1. No POST code on a power up (when using a POST card).
- 2. System stops at POST 41(when using a POST card) and associated beep code is generated (Refer to Section E.1).
- 3. Board does not boot, even after usual hardware and connection verifications.

| Post code | Beep Code | Description                                                 |
|-----------|-----------|-------------------------------------------------------------|
| 22        | *_*_*     | Error when getting the boot block flash ID code             |
| 33        | *_*_*_*   | Error when erasing the boot block flash                     |
| 44        | *_*_*_*   | Error when programming the boot block flash                 |
| 55        | *_*       | Success of the boot block recovery code. The board is ready |
|           |           | to be manually reset.                                       |

### F.1How to run Emergency Procedure

To run an EMERGENCY PROCEDURE, proceed as follows:

- 1. Remove battery jumper.
- 2. Disable the Power Fail Detection function.
- 3. Connected a 1.44MB floppy drive (drive A) to the board, and insert the EMERGENCY diskette, that you previously created, in it.
- 4. Power on the board. (Note that no VGA is present during this procedure.)
- 5. Boot block flash update will be completed when the POST code 55 is displayed (when using a POST card) or the associated beep code sounds (indicated in Section E-5).
- 6. After the procedure is successfully completed, power down the board, install your battery and Power Fail Detection jumpers.

The boot block flash BIOS should be correctly programmed and the system should run properly.

NOTE S

See Section F.2 Generate an Emergency Floppy Diskette.

## F.2Generate an Emergency Floppy Disk :

Use a system that has a 1.44 Mbytes floppy drive A.

- 1. Insert the Kontron Emergency Diskette in drive A:
- 2. Copy the two files WDISK.COM and EMERDISK.TEK from drive A: to your hard drive (those files are available on Kontron's CDROM).
- 3. Insert a DOS formatted floppy disk in drive A.
- 4. At the DOS prompt of your hard drive (same path of the two files WDISK.COM and EMERDISK.TEK), type WDISK EMERDISK.TEK then press Enter key.
- 5. The program may display one of the following messages:

#### "Emergency Code transferred"

The emergency diskette has been successfully created. Take the appropriate actions and restart from the step 4) when you see the following messages.

#### "Write to disk failure!"

Verify if your floppy diskette is write-protected.

"The file to program in flash was not found" Be sure that EMERDISK.TEK file is in your current path.

# "Unable to read the binary file" "Unable to close the opened file"

Possible floppy diskette corruption or bad data transfer between floppy disk and host system.

#### "Unable to allocate a memory block of 256 Kbytes"

Not enough memory to run the WDISK program.

## **G. GETTING HELP**

At Kontron, we take great pride in our customer's successes. We strongly believe in providing full support at all stages of your product development.

If at any time you encounter difficulties with your application or with any of our products, or if you simply need guidance on system setups and capabilities, you may contact our Technical Support department at:

#### **CANADIAN HEADQUARTERS**

Tel. (450) 437-5682 Fax: (450) 437-8053

If you have any questions about Kontron, our products or services, you may reach us at the above numbers or by writing to:

Kontron Inc. 616 Curé Boivin Boisbriand, Québec J7G 2A7 Canada

#### LIMITED WARRANTY

Kontron Inc., ("The seller") warrants its boards to be free from defects in material and workmanship for a period of two (2) years commencing on the date of shipment. The liability of the seller shall be limited to replacing or repairing, at the seller's option, any defective units. Equipment or parts, which have been subject to abuse, misuse, accident, alteration, neglect, or unauthorized repair are not covered by this warranty. This warranty is in lieu of all other warranties expressed or implied.

### **RETURNING DEFECTIVE MERCHANDISE**

If your Kontron product malfunctions, please do the following before returning any merchandise:

- 1) Call our Technical Support department in Canada at (450) 437-5682. Make certain you have the following at hand:
  - The Kontron Invoice number
  - Your purchase order number
  - The serial number of the defective board.
- 2) Give the serial number found on the back of the board and explain the nature of your problem to a service technician.
- 3) If the problem cannot be solved over the telephone, the technician will further instruct you on the return procedure.
- 4) Prior to returning any merchandise, make certain you receive an RMA number from Kontron's Technical Support and clearly mark this number on the outside of the package you are returning. To request a number, follow these steps:
  - Make a copy of the request form on the following page.
  - Fill out the form and be as specific as you can about the board's problem.
  - Fax it to us.
- 5) When returning goods, please include the name and telephone number of a person whom we can contact for further explanations if necessary. Where applicable, always include all duty papers and invoice(s) associated with the item(s) in question.
- 6) When returning a Kontron board:
  - i) Make certain that the board is properly packed: Place it in an antistatic plastic bag and pack it in a rigid cardboard box.
  - ii) Ship prepaid to (but not insured, since incoming units are insured by Kontron):

iii)

Kontron Inc. 616 Curé Boivin Boisbriand, Québec J7G 2A7 Canada

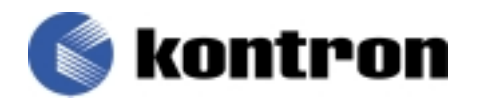

### RETURN TO MANUFACTURER AUTHORIZATION REQUEST

| Contact Name   | : |                 |   |
|----------------|---|-----------------|---|
| Company name   | : |                 |   |
| Street Address | : |                 |   |
| City           | : | Province/State  | : |
| Country        | : | Postal/Zip Code | : |
| Phone Number   | : | Extension       | : |
| Fax Number     | : |                 |   |

| Serial Number | Failure or Problem Description | P.O.#<br>(if not under<br>warranty) |
|---------------|--------------------------------|-------------------------------------|
|               |                                |                                     |
|               |                                |                                     |
|               |                                |                                     |
|               |                                |                                     |
|               |                                |                                     |
|               |                                |                                     |
|               |                                |                                     |
|               |                                |                                     |
|               |                                |                                     |

#### Fax this form to Kontron's Technical department in Canada at (450) 437-8053